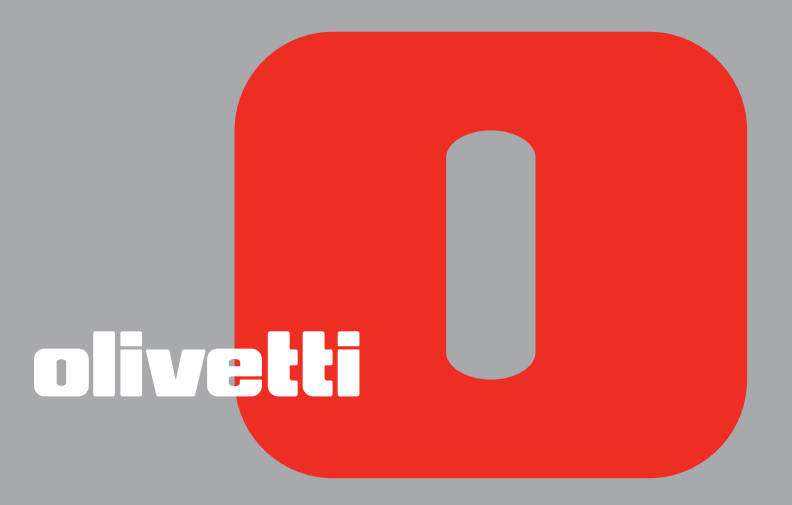

# simple bluetootb ANY\_WAY GUIDA UTENTE

Realizzato/Pubblicato/Prodotto da: Olivetti S.p.A. Gruppo Telecom Italia Via Jervis, 77 Ivrea (TO) Italy www.olivetti.com

Copyright © Olivetti, 2005 Tutti i diritti riservati

#### Codice: 503305

#### Data di pubblicazione: Luglio 2005

Marchi registrati: *Microsoft* e *Windows* sono marchi registrati di Microsoft Corporation.

Altri marchi registrati e nomi commerciali possono essere utilizzati in questo documento come riferimento ai rispettivi proprietari o ai nomi dei loro prodotti. Olivetti declina qualsiasi interesse proprietario in marchi registrati e nomi commerciali di terzi.

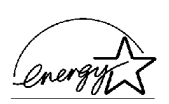

ENERGY STAR è un marchio di fabbrica registrato in U.S.A.

Il programma ENERGY STAR è stato istituito dal ministero per la protezionedell'ambiente degli Stati Uniti per la riduzione del consumo di energia, in risposta alle esigenze di salvaguardia ambientale per promuovere la progettazione e l'utilizzo di apparecchiature per l'ufficio a più alto rendimento per energia assorbita.

| l requisiti qualitativi di questo prodotto sono<br>attestati dall'apposizione della marcatura CE<br>sul prodotto. | CE |  |
|----------------------------------------------------------------------------------------------------|----|--|
|----------------------------------------------------------------------------------------------------|----|--|

# CONTENUTI

| 1 | PER INIZIARE                                                                                                    |
|---|----------------------------------------------------------------------------------------------------|
|   | GENERALITÀ                                                                                                    |
|   | ACCESSO ALL'ONLINE HELP                                                                                                    |
|   | ISTRUZIONI INERENTI LA SICUREZZA                                                                                                    |
|   | INFORMAZIONI INERENTI LA QUALITÀ DI STAMPA E LA GARANZIA 3                                                                                |
|   | LOCALIZZAZIONE DEI COMPONENTI DELLA STAMPANTE 4                                                                                           |
|   | PANNELLO FRONTALE DELLA STAMPANTE                                                                                                    |
|   | COLLOCAZIONE DELL'ORIGINALE SUL PIANO DI ESPOSIZIONE 8                                                                                    |
|   | CARICAMENTO DELLA CARTA                                                                                                    |
|   | ACCENSIONE E SPEGNIMENTO DELLA MACCHINA       10         Accensione della stampante       10         Spegnimento della stampante       11 |
|   | Collegamento alla stampante di una macchina<br>Fotografica digitale                                                                       |
| 2 | UTILIZZO DELLA STAMPANTE SENZA UN COMPUTER 13                                                                                             |
|   | COPIA DI UN DOCUMENTO                                                                                                    |
|   | STAMPA DI FOTO DA UNA MACCHINA FOTOGRAFICA PICTBRIDGE14                                                                                   |
|   | STAMPA DI FOTO DA UMA MACCHINA FOTOGRAFICA<br>DIGITALE DPOF                                                                               |
|   | STAMPA DI FOTO DA UNA MACCHINA FOTOGRAFICA DIGITALE<br>CHE NON SIA PICTBRIDGE/DPOF                                                        |
|   | STAMPA DI FOTO DA UN DISPOSITIVO BLUETOOTH<br>(SOLTANTO MODELLO BLUETOOTH)15                                                              |
| 3 | UTILIZZO DELLA STAMPANTE DA UN COMPUTER 17                                                                                                |
|   | PRIMA DI INIZIARE                                                                                                    |
|   | IL TOOLBOX                                                                                                    |
|   | IL MONITOR DI STATO DELLA STAMPANTE                                                                                                    |
|   | STAMPA , COPIA E SCANSIONE MEDIANTE IL TOOLBOX                                                                                            |
|   | STAMPA DA APPLICATIVO UTILIZZANDO LE PROPRIETA' DI STAMPA 21                                                                              |

|    | SCANSIONE DI UN ORIGINALE DA UN APPLICATIVO                                                                                                    | 22                               |
|----|----------------------------------------------------------------------------------------------------|----------------------------------|
|    | Scansione di un originale dal pannello di<br>Controllo della stampante                                                                                                    | 23                               |
| 4  |                                                                                                    | .25                              |
|    |                                                                                                    | . 26                             |
|    | SOSTITUZIONE DELLE CARTUCCE D'INCHIOSTRO                                                                                                    | . 27                             |
|    | ALLINEAMENTO DELLE CARTUCCE D'INCHIOSTRO<br>Foglio di allineamento delle cartucce d'inchiostro<br>Allineamento delle cartucce d'inchiostro dal Toolbox                                                                                                    | . 30<br>. 30<br>. 30             |
| 5  | MANUTENZIONE E RICERCA GUASTI                                                                                                    | 31                               |
|    | PULIZIA DELLA STAMPANTE                                                                                                    | 32                               |
|    | esposizione                                                                                                    | 32                               |
|    | PULIZIA DEGLI UGELLI DELLE CARTUCCE D'INCHIOSTRO                                                                                                    | 32                               |
|    | RICERCA GUASTI       Problemi durante l'installazione della stampante         Problemi durante l'installazione della stampante       Problemi di 'accensione della stampante         Problemi di stampa       Problemi di stampa         Problemi di copia/scansione       Significato dei LED sul pannello frontale | 33<br>33<br>35<br>35<br>36<br>36 |
|    | ELIMINAZIONE DEGLI INCEPPAMENTI DELLA CARTA                                                                                                    | 37                               |
| 6  | SPECIFICHE TECNICHE                                                                                                    | 39                               |
|    | SPECIFICHE GENERALI                                                                                                    | 40                               |
|    | SPECIFICHE DI STAMPA                                                                                                    | 41                               |
|    | SPECIFICHE DI COPIA                                                                                                    | 41                               |
|    | SPECIFICHE DI SCANSIONE                                                                                                    | 42                               |
|    | SPECIFICHE DELLA CARTA.                                                                                                    | 42<br>42<br>43                   |
| IN | DICE ANALITICO                                                                                                    | 45                               |

## **1** PER INIZIARE

GENERALITÀ

ACCESSO ALL'ONLINE HELP

**ISTRUZIONI INERENTI LA SICUREZZA** 

INFORMAZIONI INERENTI LA QUALITÀ DI STAMPA E LA GARANZIA

LOCALIZZAZIONE DEI COMPONENTI DELLA STAMPANTE

PANNELLO FRONTALE DELLA STAMPANTE

COLLOCAZIONE DELL'ORIGINALE SUL PIANO DI ESPOSIZIONE

**CARICAMENTO DELLA CARTA** 

ACCENSIONE E SPEGNIMENTO DELLA STAMPANTE

COLLEGAMENTO ALLA STAMPANTE DI UNA MACCHINA FOTOGRAFICA DIGITALE

#### GENERALITÀ

Questo prodotto multifunzionale versatile è costituito da una stampante a getto d'inchiostro con doppia cartuccia di elevata qualità e da uno scanner a colori formato A4 di tipo flatbed, che consente la stampa, la scansione e la copia di documenti e di fotografie in bianco e nero o a colori. Se la stampante è collegata ad un computer dotato di modem, è inoltre possibile inviare via fax i documenti o le foto sottoposti a scansione utilizzando l'applicativo del fax installato sul PC.

Questa stampante multifunzionale può essere utilizzata nella vantaggiosa modalità PC-free o standalone, grazie alla quale è possibile effettuare copie e stampare fotografie semplicemente collegando una macchina fotografica digitale PictBridge, DPOF o non PictBridge/DPOF all'interfaccia USB sul pannello frontale, senza dover collegare la stampante ad un computer e quindi senza dover accendere il PC. Inoltre, se la stampante è dotata di interfaccia Bluetooth, la stampa può essere effettuata direttamente da un PC wireless, da un cellulare o da un altro dispositivo Bluetooth.

Questa stampante multifunzionale può inoltre essere collegata ad un personal computer attraverso la seconda interfaccia USB. In questo caso, pur lavorando come in modalità PC-free, è possibile beneficiare del software di gestione dei documenti e del software addizionale disponibile nel CD-ROM "Installation" ("Installazione") fornito insieme al prodotto.

**nota:** Se si desidera collegare la stampante ad un personal computer, quest'ultimo deve utilizzare il sistema operativo Microsoft Windows 98 SE, Me, 2000 o XP, oppure MAC OS 10.2 o versione successiva.

#### ACCESSO ALL'ONLINE HELP

La presente Guida Utente fornisce le informazioni di base necessarie per utilizzare le funzionalità offerte dalla stampante multifunzionale. Tuttavia, per informazioni più dettagliate, leggere l'Online Help. Per accedere all'Online Help:

1 Fare clic con il pulsante destro del mouse sull'icona Olivetti sulla barra delle applicazioni di Windows e selezionare **Online Help**.

#### ISTRUZIONI INERENTI LA SICUREZZA

Leggere e seguire scrupolosamente le seguenti informazioni ai fini della sicurezza:

- Utilizzare esclusivamente il cavo di alimentazione fornito insieme al prodotto, oppure un cavo di alimentazione autorizzato dal produttore.
- Collegare il cavo di alimentazione ad una presa elettrica con messa a terra che si trovi in prossimità del prodotto e che sia facilmente accessibile.
- Installare la stampante su una superficie piana e stabile, in una collocazione tale che non sia possibile calpestare il cavo di alimentazione o inciamparvi.
- Non utilizzare la stampante in ambenti umidi, o con le mani bagnate.
- Non esporre la stampante a pioggia o umidità.
- Non cercare di smontare la stampante.
- Rispettare tutte le avvertenze e le istruzioni riportate direttamente sulla stampante.
- Leggere e seguire attentamente la documentazione fornita in dotazione con la stampante.

#### INFORMAZIONI INERENTI LA QUALITÀ DI STAMPA E LA GARANZIA

Al fine di garantire il corretto funzionamento della stampante e un'elevata qualità di stampa, è fondamentale utilizzare esclusivamente cartucce Olivetti originali.

Olivetti declina qualsiasi responsabilità per danni alla stampante causati dalla manomissione o dalla rigenerazione delle cartucce a getto d'inchiostro. Inoltre, tali azioni fanno decadere la garanzia.

### LOCALIZZAZIONE DEI COMPONENTI DELLA STAMPANTE

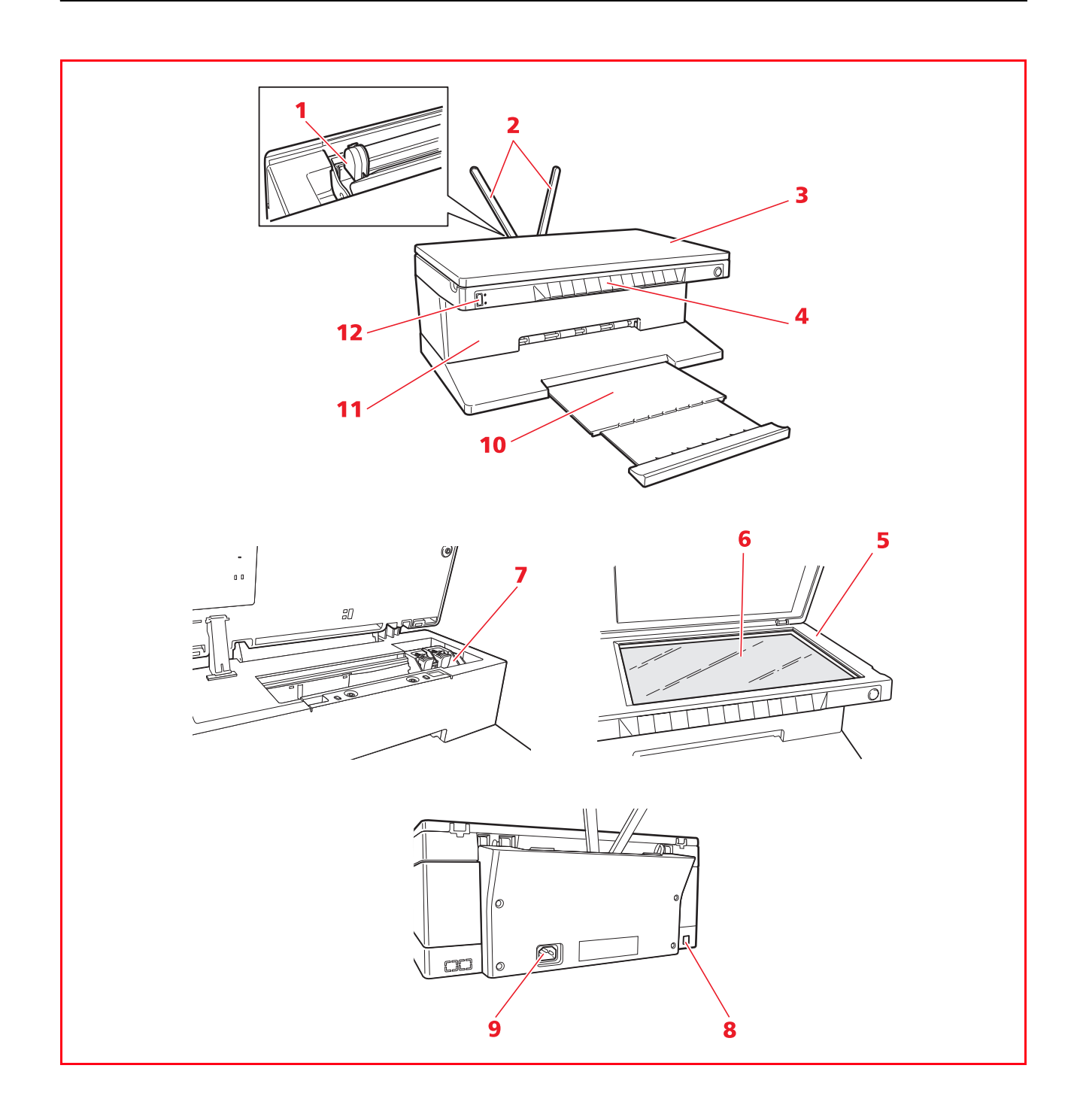

| Riferimento | Parte                                                    | Descrizione                                                                                                    |
|-------------|----------------------------------------------------------|----------------------------------------------------------------------------------------------------|
| 1           | Guida carta                                              | Guida la carta alimentata nella stampante.                                                                                                    |
| 2           | Supporto carta                                           | Supporta la carta caricata.                                                                                                    |
| 3           | Copertura estraibile<br>del piano di<br>esposizione      | Copertura dell'unità di scansione. Può essere rimossa per eseguire<br>la scansione di documenti voluminosi (quali libri).                                                                                                    |
| 4           | Pannello frontale                                        | Pannello utilizzato per collegare una macchina fotografica<br>digitale, per accendere e spegnere la stampante e per controllare<br>le operazioni di stampa, copia e scansione.                                                                   |
| 5           | Unità di scansione                                       | Sganciare e sollevare con cura l'unità di scansione per accedere alle cartucce.                                                                                                    |
| 6           | Piano di esposizione                                     | Collocare il documento o la foto con il lato da copiare o da<br>sottoporre a scansione rivolto verso il basso. Vedere<br>"Posizionamento del documento sul piano di esposizione".                                                                |
| 7           | Supporto per cartucce                                    | Supporta le due cartucce d'inchiostro. La cartuccia d'inchiostro<br>a colori è installata nel supporto sinistro, quella nera nel supporto<br>destro. Per sostituire le cartucce, vedere" Sostituzione delle<br>cartucce d'inchiostro".           |
| 8           | Interfaccia USB ad alta<br>velocità                      | Collegare alla stampante il cavo USB (non incluso) per la<br>connessione al computer. Collegare l'altra estremità del cavo al<br>computer.                                                                                                    |
| 9           | Connettore di<br>alimentazione                           | Collegare alla stampante il cavo di alimentazione fornito con il<br>prodotto. Quindi, collegare l'altra estremità del cavo ad una presa<br>elettrica con messa a terra.<br><b>nota:</b> Collegare il cavo prima alla stampante e poi alla presa. |
| 10          | Vassoio carta                                            | Raccoglie la carta stampata espulsa dalla stampante. Per estendere il vassoio, estrarlo.                                                                                                    |
| 11          | Interfaccia Bluetooth<br>(soltanto modello<br>Bluetooth) | Collocata all'interno della stampante, questa interfaccia Bluetooth<br>1.2 Classe 2 consente la connessione wireless a computer o<br>cellulari compatibili.                                                                                      |
| 12          | Interfaccia USB                                          | Collegare il cavo USB della macchina fotografica digitale.                                                                                                    |

#### PANNELLO FRONTALE DELLA STAMPANTE

Il pannello frontale consente di monitorare manualmente la stampa, la scansione e la copia di documenti o foto collocati sul piano di esposizione, provenienti da una macchina fotografica digitale oppure ricevuti da un dispositivo Bluetooth (soltanto modello con Bluetooth).

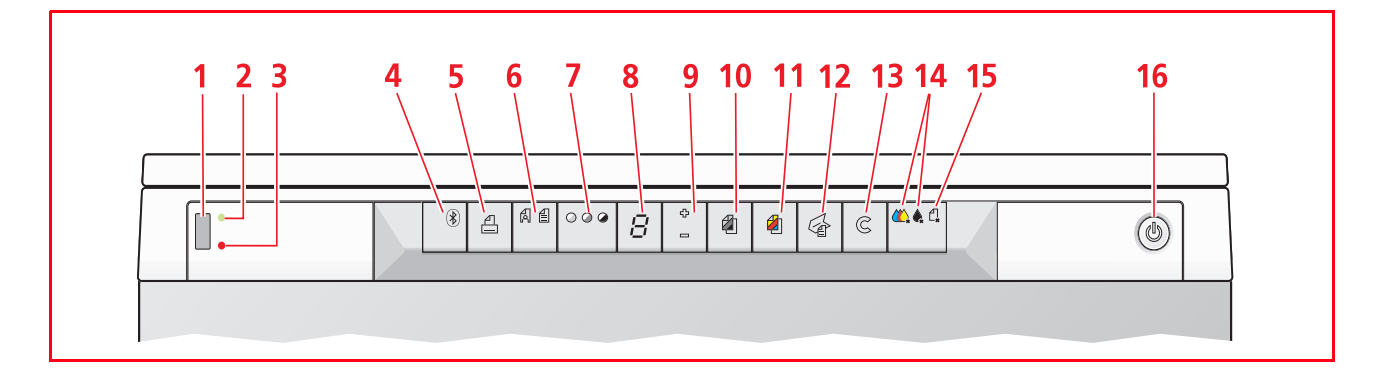

| Riferimento | Parte                                              | Descrizione                                                                                                    |
|-------------|----------------------------------------------------|----------------------------------------------------------------------------------------------------|
| 1           | Connettore USB                                     | Collegare il cavo USB della macchina fotografica digitale per<br>stampare le foto direttamente dalla macchina fotografica stessa.                                                                                                    |
| 2           | LED di stato USB                                   | Si illumina con luce verde per indicare la connessione di una<br>macchina fotografica digitale, lampeggia per indicare il<br>trasferimento dei dati alla stampante.                                                                                                    |
| 3           | LED di errore USB                                  | Si illumina con luce rossa per indicare una condizione di errore di<br>USB (errore di trasferimento dei dati). Per maggiori informazioni,<br>vedere "Significato dei LED del pannello frontale".                                                                                                    |
| 4           | lcona Bluetooth<br>(soltanto modello<br>Bluetooth) | Lampeggia durante la stampa dei dati ricevuti da un dispositivo<br>Bluetooth.                                                                                                    |
| 5           | Pulsante di stampa                                 | Si illumina soltanto quando è connessa una macchina fotografica<br>digitale all'interfaccia USB del pannello frontale. Premere questo<br>pulsante per stampare i contenuti di memoria della macchina<br>fotografica digitale DPOF connessa. Questo pulsante lampeggia<br>ogni qual volta è in corso una stampa.                                                                                                    |
| 6           | Pulsante di selezione<br>Qualità                   | Consente di selezionare la qualità di stampa o di copia. Premuto<br>una volta si seleziona la qualità fotografica, premuto una seconda<br>volta si ritorna al valore di default, qualità normale. La stampante<br>regola automaticamente la propria risoluzione di stampa (alta o<br>normale) a seconda della qualità scelta. Per la copia, premere<br>questo pulsante per definire se l'originale è composto solamente<br>di testo, da un'insieme di testo e grafica, oppure di foto. Le icone<br>corrispondenti presenti su questo pulsante si accenderanno per<br>indicare l'impostazione scelta. |
| 7           | Pulsante contrasto di<br>copia                     | Consente di scurire o di schiarire la copia. I tipi di contrasto<br>selezionabili sono scuro, bilanciato o chiaro. Le relative icone su<br>questo pulsante si illuminano per indicare l'impostazione<br>selezionata.                                                                                                    |
| 8           | Contatore copie                                    | Visualizza il numero di copie selezionate. Il contatore diminuisce a mano a mano che sono stampate le copie.                                                                                                    |

| Riferimento | Parte                            | Descrizione                                                                                                    |
|-------------|----------------------------------|----------------------------------------------------------------------------------------------------|
| 9           | Pulsante di selezione<br>copie   | <ul> <li>Premere il segno Più (+) per incrementare il numero di copie<br/>(max. 9) da effettuare.</li> <li>Premere il segno Meno (-) per diminuire il numero di copie<br/>(min. 1) da effettuare.</li> <li>Il numero selezionato è visualizzato dal contatore copie.</li> </ul>                                                                                                    |
| 10          | Pulsante di copia B/N            | Premere questo pulsante per eseguire una copia in B/N. Premere e<br>tenere premuto per attivare la funzionalità "Adatta al formato".<br>Vedere "Copia di un documento".                                                                                                    |
| 11          | Pulsante di copia a<br>colori    | Premere questo pulsante per eseguire una copia a colori. Premere<br>e tenere premuto per attivare la funzionalità "Adatta al formato".<br>Vedere "Copia di un documento".                                                                                                    |
| 12          | Pulsante di scansione            | <ul> <li>Si illumina quando la stampante è collegata ad un computer.</li> <li>Premere questo pulsante per eseguire la scansione del<br/>documento o della foto collocati sul piano di esposizione<br/>quando si utilizza la stampante in collegamento ad un<br/>computer. Vedere "Scansione dal pannello frontale". Sarà<br/>visualizzata una finestra del Toolbox che consente di decidere<br/>la sorte dell'immagine sottoposta a scansione e di<br/>personalizzare le impostazioni di scansione.</li> </ul> |
| 13          | Pulsante Annulla                 | Consente di annullare immediatamente una stampa, una scansione o una copia in corso, provocando l'espulsione della carta.                                                                                                    |
| 14          | Indicatori di fine<br>inchiostro | Lampeggiano o si illuminano per indicare l'esaurimento<br>dell'inchiostro nero o dell'inchiostro a colori. Si suggerisce di<br>sostituire la cartuccia corrispondente. Vedere "Sostituzione delle<br>cartucce d'inchiostro".                                                                                                    |
| 15          | Indicatore errore carta          | <ul> <li>Lampeggia per indicare un inceppamento della carta. Vedere<br/>"Eliminazione degli inceppamenti della carta".</li> <li>Lampeggia per indicare l'esaurimento della carta.</li> <li>Lampeggia per indicare l'alimentazione di un formato di carta<br/>errato durante la stampa o la copia.</li> </ul>                                                                                                    |
| 16          | Pulsante On/Off                  | Consente di accendere e spegnere la stampante.                                                                                                    |

#### COLLOCAZIONE DELL'ORIGINALE SUL PIANO DI ESPOSIZIONE

1 Sollevare la copertura del piano di esposizione. Per copiare un documento voluminoso, quale un libro, rimuovere la copertura premendo i relativi dispositivi di fissaggio e sollevandola fino ad avvenuta rimozione.

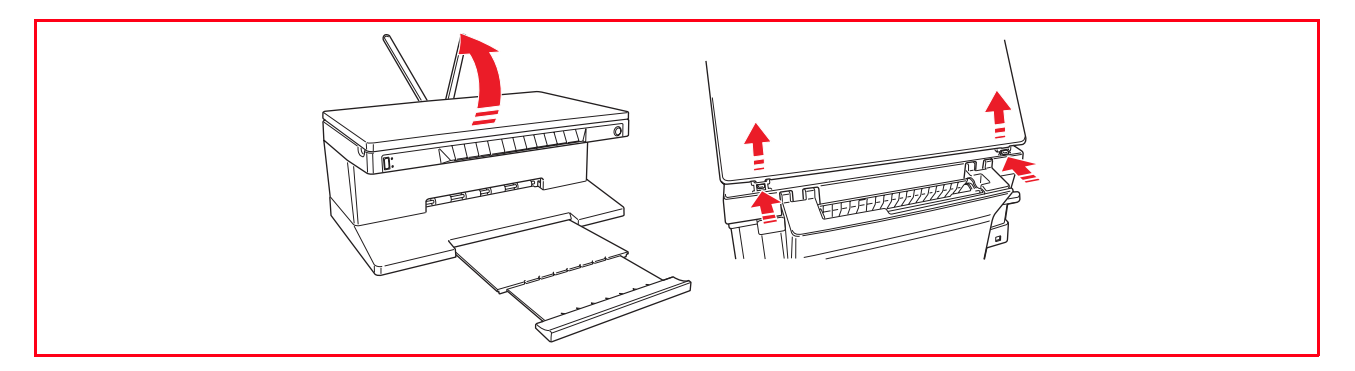

2 Collocare sul piano di esposizione il documento originale o la foto con il lato da sottoporre a scansione rivolto verso il basso, allineandolo con l'angolo superiore sinistro. Abbassare la copertura del piano di esposizione.

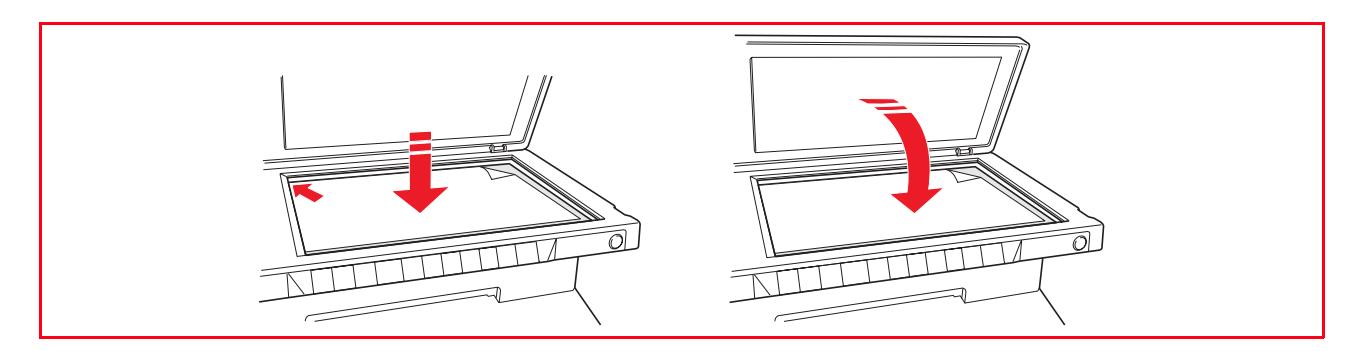

3 Se la copertura del piano di esposizione è stata rimossa, al termine della copiatura reinstallarla facendo scorrere le relative linguette nelle apposite fessure presenti nella parte posteriore della stampante fino ad udire il clic di avvenuto aggancio. Abbassare la copertura stessa.

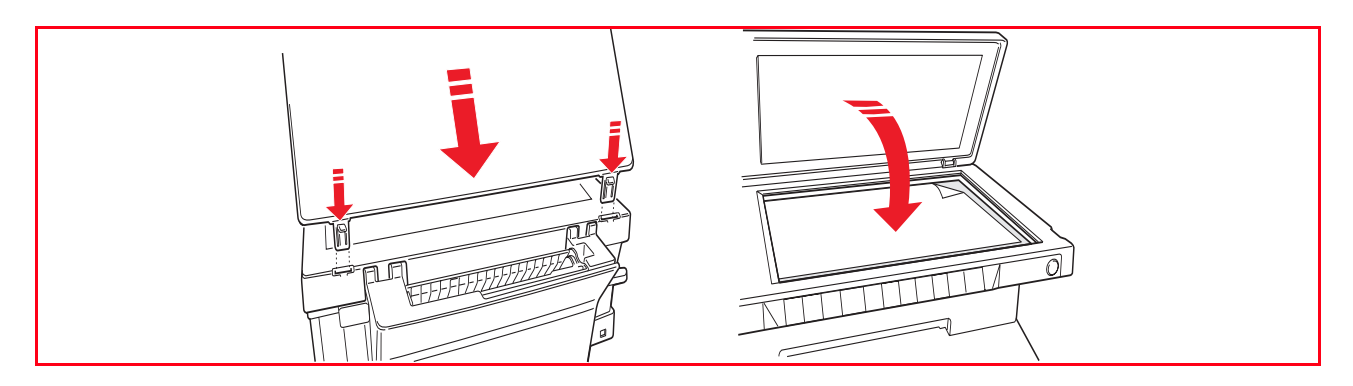

#### CARICAMENTO DELLA CARTA

 Sollevare i due supporti carta in posizione verticale, quindi premere e fare scorrere la guida larghezza carta fino a raggiungere la posizione di massima apertura.
 nota: Quando i supporti carta vengono sollevati, accertarsi che siano collocati nella corretta posizione verticale.

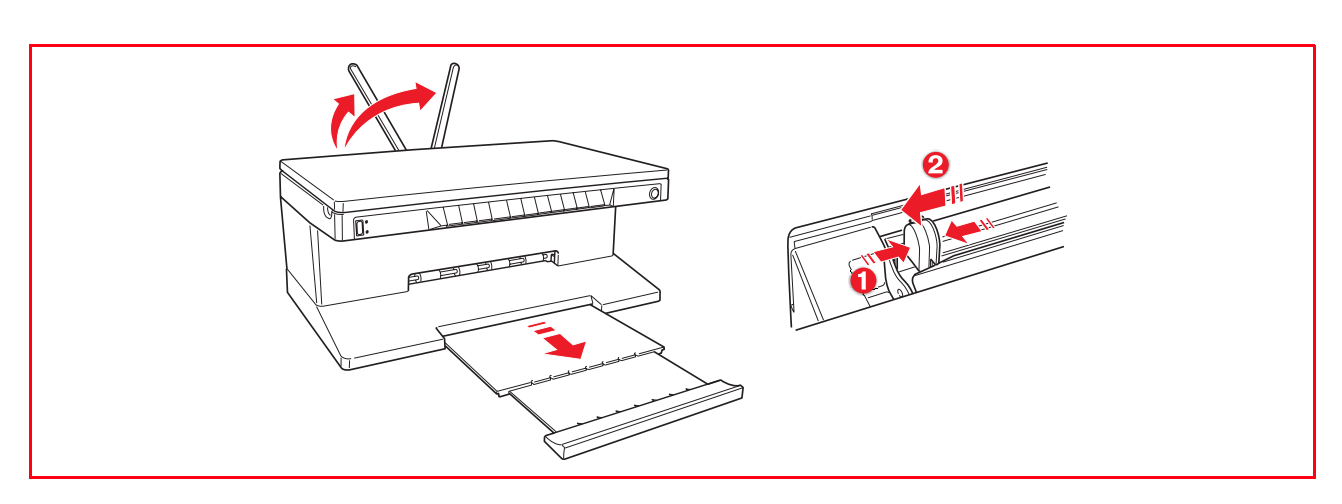

 Caricare la carta verticalmente (orientamento portrait), con il lato su cui stampare rivolto verso la parte anteriore della stampante, contro la guida destra.
 Premere e fare nuovamente scorrere la guida sinistra contro il bordo sinistro della carta.

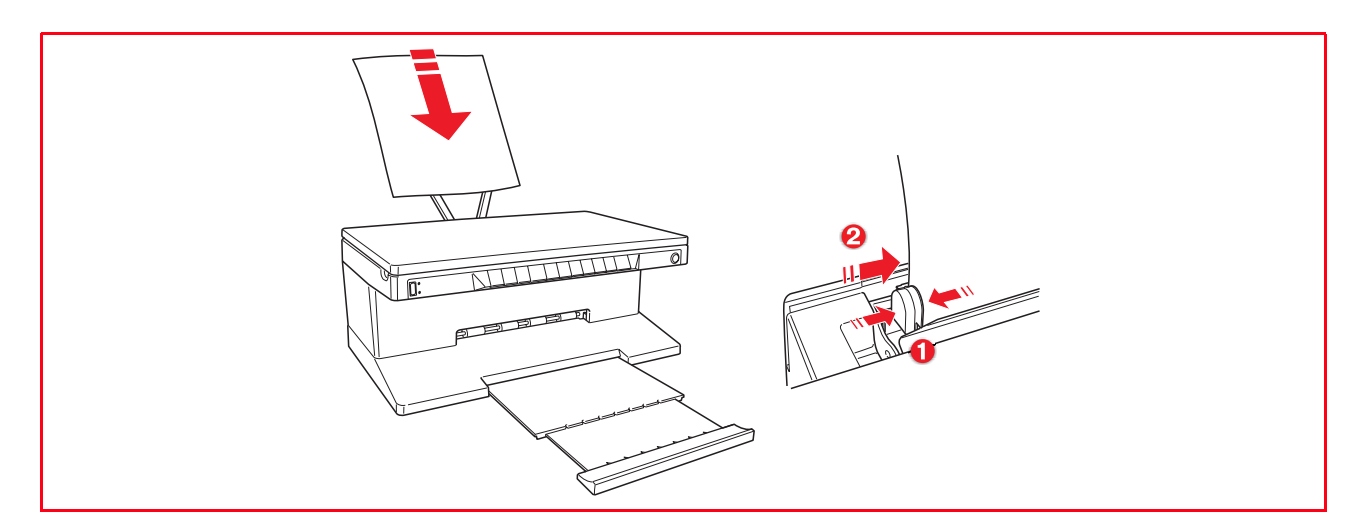

#### Caricamento di tipi di carta differenti

| Per caricare:                                                                                                    | Procedere come segue:                                                                                                    |
|----------------------------------------------------------------------------------------------------|----------------------------------------------------------------------------------------------------|
| Carta comune, carta<br>patinata, carta lucida<br>carta fotografica,<br>biglietti d'auguri,<br>schede o cartoline,<br>buste, lucidi, etichette<br>per la stampa a getto<br>d'inchiostro | <ul> <li>Caricare la carta verticalmente contro il lato destro del supporto carta e con il lato su cui stampare rivolto verso la parte anteriore della macchina.</li> <li>Premere e spostare la guida carta contro il bordo sinistro dei fogli di carta.</li> <li>nota: La carta intestata deve essere caricata con la relativa estremità superiore rivolta verso il basso e con il lato su cui stampare rivolto verso la parte anteriore della stampante.</li> </ul> |
| Carta per striscioni                                                                                                    | <ul> <li>Rimuovere tutta la carta presente nel supporto.</li> <li>Inserire verticalmente il bordo di entrata della carta nella stampante, contro il lato destro del supporto carta e con il lato su cui stampare rivolto verso la parte anteriore della macchina.</li> <li>nota: Non utilizzare carta per striscioni perforata.</li> <li>Premere e spostare la guida carta contro il bordo sinistro della carta.</li> </ul>                                           |
| Fogli trasferibili a caldo<br>su T-shirt                                                                                                    | <ul> <li>Leggere le istruzioni fornite con i fogli.</li> <li>Caricare i fogli verticalmente contro il lato destro del supporto carta e con<br/>il lato bianco rivolto verso la parte anteriore della macchina.</li> <li>Premere e spostare la guida carta contro il bordo sinistro dei fogli.</li> </ul>                                                                                                    |

#### ACCENSIONE E SPEGNIMENTO DELLA MACCHINA

#### Accensione della stampante

Premere il pulsante ON/OFF presente nella parte destra del pannello frontale.

**nota:** Prima di agire sul pulsante ON/OFF, accertarsi che il cavo di alimentazione sia collegato ad una presa di corrente con messa a terra. Per le informazioni inerenti l'installazione della stampante, vedere il Foglio di installazione fornito con la stessa.

Dopo aver premuto il pulsante ON/OFF, la stampante esegue una serie di test autodiagnostici aventi lo scopo di rilevare eventuali malfunzionamenti del sistema. Qualsiasi errore rilevato in questa fase sarà segnalato dal pannello frontale, oppure dal personal computer collegato alla stampante. Per le appropriate azioni correttive in caso di errore, vedere "Significato dei LED del pannello frontale".

Al termine della fase di auto-diagnosi e in assenza di rilevamento di errori, si illumineranno alcuni pulsanti del pannello frontale per indicare le funzionalità disponibili a seconda della configurazione corrente della stampante (se è collegata o meno ad un computer o ad una macchina fotografica digitale).

Quando la stampante **non è collegata ad un computer**, si accendono i seguenti indicatori luminosi o pulsanti:

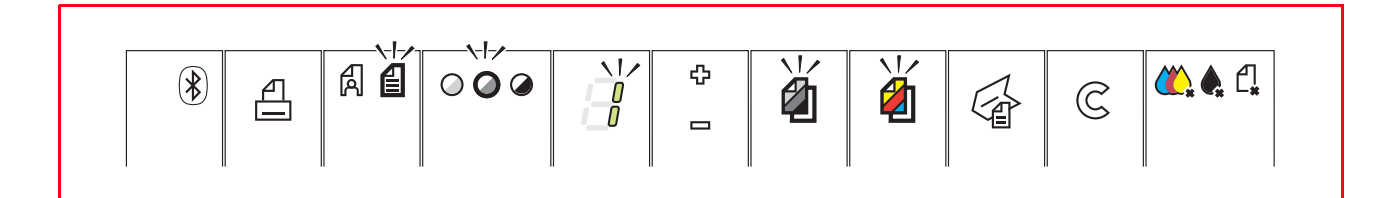

Quando la stampante è collegata ad un computer, si accendono i seguenti indicatori luminosi o pulsanti:

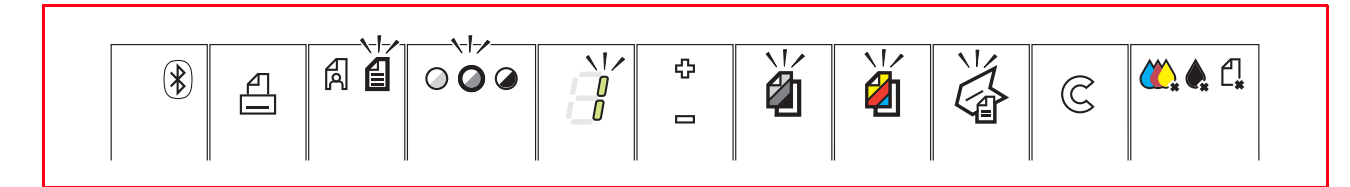

Quando è collegata alla stampante una macchina fotografica digitale che non sia PictBridge, si accendono i seguenti indicatori luminosi o pulsanti:

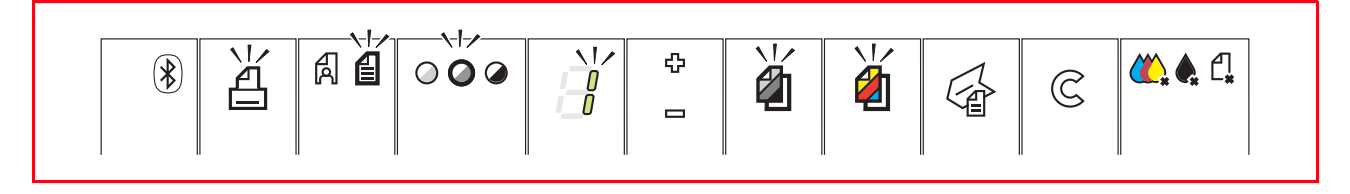

Quando è collegata alla stampante una **macchina fotografica PictBridge**, gli indicatori o pulsanti si illuminano a seconda che la stampante è collegata o meno ad un computer. Fare riferimento alle configurazioni riportate in precedenza.

#### Spegnimento della stampante

Premere il pulsante ON/OFF presente sul lato destro del pannello frontale. Tutti gli indicatori luminosi del pannello frontale si spegneranno.

#### COLLEGAMENTO ALLA STAMPANTE DI UNA MACCHINA FOTOGRAFICA DIGITALE

- 1 Accendere la macchina fotografica digitale. Per maggiori informazioni, leggere la Guida Utente della macchina fotografica.
- 2 Con la stampante accesa, collegare un'estremità del cavo USB della macchina fotografica al suo connettore USB e l'altra estremità del cavo al connettore USB presente nel pannello frontale della stampante.

Quando è collegata una macchina fotografica digitale PictBridge, solo l'icona del pulsante di stampa sul pannello frontale si spegne ad indicare che la stampa sarà controllata direttamente dalla macchina fotografica stessa. Per le istruzioni inerenti la stampa delle foto, fare riferimento alla Guida Utente della macchina fotografica.

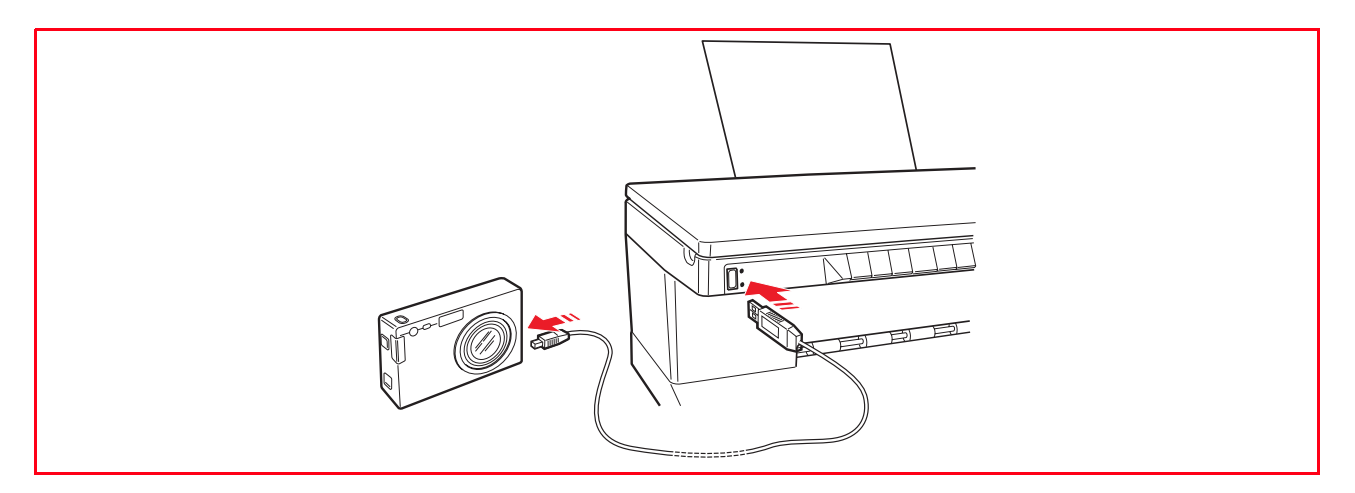

Il LED di stato USB si accende per indicare il collegamento di una macchina fotografica digitale. **nota:** Se la stampante non riconosce la macchina fotografica collegata, il LED di stato USB non si illumina. Accertarsi di avere collegato un dispositivo compatibile.

## 2UTILIZZO DELLA STAMPANTE SENZA UN COMPUTER

**COPIA DI UN DOCUMENTO** 

STAMPA DI FOTO DA UNA MACCHINA FOTOGRAFICA DIGITALE PICTBRIDGE

STAMPA DI FOTO DA UNA MACCHINA FOTOGRAFICA DIGITALE DPOF

STAMPA DI FOTO DA UNA MACCHINA FOTOGRAFICA DIGITALE CHE NON SIA PICTBRIDGE/DPOF

STAMPA DI FOTO DA UN DISPOSITIVO BLUETOOTH (SOLTANTO MODELLO BLUETOOTH)

#### **COPIA DI UN DOCUMENTO**

carta caricata.

- 1 Accendere la stampante. Vedere "Accensione e spegnimento della stampante".
- 2 Accertarsi che gli indicatori luminosi di fine inchiostro nero o a colori sul pannello frontale siano spenti. In caso contrario, sostituire la cartuccia d'inchiostro corrispondente. Per maggiori informazioni, vedere "Sostituzione delle cartucce".
- 3 Caricare la carta sulla quale si desidera stampare. Per maggiori informazioni, vedere "Caricamento della carta"
- 4 Sollevare la copertura del piano di esposizione e collocare il documento sul piano di esposizione con il lato da copiare rivolto verso il basso. Accertarsi che l'angolo superiore sinistro del documento o della foto sia allineato con l'angolo superiore sinistro del piano stesso. Per maggiori informazioni, vedere "Collocamento dell'originale sul piano di esposizione".
- 5 Abbassare la copertura del piano di esposizione.
- 6 Selezionare la qualità di stampa o di copia, Foto o Normale, premendo il pulsante di selezione Qualità. Per copiare un testo normale in bianco e nero oppure un documento misto bianco e nero e a colori, selezionare Normale. Per copiare una foto oppure un documento contenente delle foto, scegliere Foto. Per maggiori informazioni, vedere "Pannello frontale della stampante".
- 7 Selezionare il contrasto, scuro, bilanciato o chiaro, premendo il pulsante Contrasto di copia. Per maggiori informazioni, vedere "Pannello frontale della stampante".
- 8 Per eseguire più di una copia, premere più volte il segno Più del pulsante di Selezione copie fino alla visualizzazione del numero di copie sul contatore. Per maggiori informazioni, vedere "Pannello frontale della stampante".
- Premere il pulsante Copia B/N o Copia a colori a seconda delle necessità. Per maggiori informazioni, vedere "Pannello frontale della stampante".
   nota: Se il formato della carta di stampa non corrisponde al formato dell'originale, premere e tenere premuto il pulsante Copia B/N o Copia a colori per attivare la funzionalità "Adatta al formato". La stampante regolerà automaticamente il formato dell'originale affinché corrisponda al formato della

#### STAMPA DI FOTO DA UNA MACCHINA FOTOGRAFICA PICTBRIDGE

**nota:** Prima di stampare le foto, leggere la Guida Utente della macchina fotografica per accertarsi che sia compatibile PictBridge.

 Caricare la carta su cui si desidera stampare. Per prestazioni ottimali di stampa delle fotografie, utilizzare carta da foto o carta lucida. Per maggiori informazioni, vedere "Caricamento della carta".
 nota: Se il formato della carta caricata differisce dal formato selezionato dalla macchina fotografica digitale, le stampe saranno eseguite in modo inappropriato.

Soltanto un formato di carta inferiore a quello selezionato dalla macchina fotografica provocherà l'interruzione della stampa e l'accensione del pulsante di stampa sul pannello frontale. Caricare il corretto formato di carta e premere il pulsante di stampa per riavviare il processo di stampa.

- 2 Accertarsi che la macchina fotografica digitale PictBridge sia accesa e collegata alla stampante. Per maggiori informazioni, vedere "Collegamento alla stampante di una macchina fotografica digitale".
- 3 La stampa è gestita direttamente dalla macchina fotografica. Pertanto, per le istruzioni inerenti la procedura di stampa delle foto, leggere la Guida Utente della macchina fotografica. Durante il processo di stampa, il pulsante di stampa lampeggia.

#### STAMPA DI FOTO DA UNA MACCHINA FOTOGRAFICA DIGITALE DPOF

La stampante è in grado di riconoscere le informazioni DPOF associate ai file delle foto. In caso di collegamento ad una macchina fotografica digitale DPOF, la stampante stamperà le foto selezionate direttamente dalla macchina.

**nota:** Prima di stampare le foto, leggere la Guida Utente della macchina fotografica per accertarsi che sia compatibile DPOF.

1 Caricare la carta su cui si desidera stampare. Per prestazioni ottimali di stampa delle fotografie, utilizzare carta da foto.

**nota:** Se il formato della carta caricata differisce dal formato selezionato dalla macchina fotografica digitale, le stampe saranno eseguite in modo inappropriato.

Soltanto un formato di carta inferiore a quello selezionato dalla macchina fotografica provocherà l'interruzione della stampa e l'accensione del pulsante di stampa sul pannello frontale. Caricare il corretto formato di carta e premere il pulsante di stampa per riavviare il processo di stampa. Per maggiori informazioni, vedere "Caricamento della carta".

- 2 Accertarsi che la macchina fotografica digitale DPOF sia accesa e collegata alla stampante. Per maggiori informazioni, vedere "Collegamento alla stampante di una macchina fotografica digitale".
- 3 Selezionare la qualità di stampa (Normale o Foto) a seconda delle proprie necessità. Selezionando Normale, le foto saranno stampate con i margini e a normale risoluzione. Selezionando Foto, le foto saranno stampate senza margini e ad alta risoluzione. Per maggiori informazioni, vedere "Pannello frontale della stampante".
- 4 Premere il pulsante di **Stampa** sul pannello frontale per stampare le foto. Per maggiori informazioni, vedere "Pannello frontale della stampante".

#### STAMPA DI FOTO DA UNA MACCHINA FOTOGRAFICA DIGITALE CHE NON SIA PICTBRIDGE/DPOF

- Accertarsi che nella stampante sia caricata la carta su cui si desidera stampare e che sia stata selezionata la qualità desiderata (Normale quando si stampa su carta comune, Foto quando si stampa su carta speciale per stampanti a getto d'inchiostro). Per maggiori informazioni, vedere "Caricamento della carta" e "Pannello frontale della stampante".
- 2 Accertarsi che la macchina fotografica digitale sia accesa e collegata alla stampante. Per maggiori informazioni, vedere "Collegamento alla stampante di una macchina fotografica digitale".
- 3 Premere il pulsante di stampa sul pannello frontale. Le foto salvate nella memoria della macchina fotografica saranno stampate.

#### STAMPA DI FOTO DA UN DISPOSITIVO BLUETOOTH (SOLTANTO MODELLO BLUETOOTH)

**nota:** Questa funzionalità è disponibile soltanto sulle stampanti modello Bluetooth dotate di tale interfaccia.

Il modello Bluetooth è dotato di un componente Bluetooth incorporato di Classe 2.

La password di default è 0000, in modo da poter stampare direttamente qualsiasi file .jpg trasmesso da un dispositivo Bluetooth (cellulare, personal computer, ecc.) posizionato nel raggio di 10 metri dalla stampante.

**nota:** Se la stampante è collegata ad un computer mediante cavo USB, è possibile modificare la password Bluetooth di default utilizzando la utility Impostazioni del Toolbox.

- 1 Accertarsi della presenza di carta nella stampante. Per maggiori informazioni, vedere "Caricamento della carta"
- 2 Accendere la stampante. Le funzionalità Bluetooth della stampante sono automaticamente attivate
- 3 Attivare il dispositivo Bluetooth dal quale si desidera stampare e, nel raggio di 10 metri dalla stampante, lanciare la procedura di ricerca Bluetooth direttamente dal dispositivo, il quale ne cercherà un altro nelle vicinanze (in questo caso, la stampante) con il quale condividere i dati. Per le informazioni inerenti la procedura di ricerca, fare riferimento alla Guida Utente del dispositivo utilizzato.
- 4 Quando il dispositivo Bluetooth trova la stampante, avviare la stampa direttamente dal dispositivo. Per maggiori informazioni, fare riferimento alla Guida Utente del dispositivo utilizzato.

Durante il trasferimento dei dati dal dispositivo alla stampante, l'icona Bluetooth presente sul pannello frontale lampeggia. Vedere "Pannello frontale della stampante". **nota:** Se la stampante non riconosce il dispositivo Bluetooth che sta cercando di stabilire un collegamento, si accenderà l'icona Bluetooth sul pannello frontale.

## 3 UTILIZZO DELLA STAMPANTE DA UN COMPUTER

PRIMA DI INIZIARE

IL TOOLBOX

IL MONITOR DI STATO DELLA STAMPANTE

STAMPA, COPIA E SCANSIONE MEDIANTE IL TOOLBOX

STAMPA DA APPLICATIVO UTILIZZANDO LE PROPRIETÀ DI STAMPA

SCANSIONE DI UN ORIGINALE DA APPLICATIVO

SCANSIONE DI UN ORIGINALE DAL PANNELLO FRONTALE DELLA STAMPANTE

#### PRIMA DI INIZIARE

Questo capitolo fornisce le informazioni di base necessarie per utilizzare la stampante guando è collegata ad un computer. Per maggiori informazioni sulle funzionalità offerte, leggere l'Online Help.

Per accedere all'Online Help:

1 Fare clic con il pulsante destro del mouse sull'icona Olivetti sulla barra delle applicazioni di Windows quindi selezionare Online Help.

Prima di iniziare:

- Accertarsi che la stampante e il PC siano collegati correttamente e che il software sul CD-ROM 1 "Installation" ("Installation") sia stato installato con esito positivo sul computer, come indicato nel Foglio di installazione fornito con la stampante.
- 2 Caricare la carta su cui si desidera stampare. Per maggiori informazioni, vedere "Caricamento della carta".
- 3 Accertarsi che gli indicatori di fine inchiostro nero o a colori sul frontale frontale non lampeggino e non siano accesi a luce fissa. In caso contrario, si consiglia di sostituire la cartuccia corrispondente. Per maggiori informazioni, vedere "Sostituzione delle cartucce d'inchiostro".

#### IL TOOLBOX

Il Toolbox consente di stampare, copiare ed eseguire la scansione direttamente da una singola interfaccia utente sul monitor del computer. Consente anche di inviare via fax il documento sottoposto a scansione dalla stampante multifunzionale a condizione che sul computer, dotato di modem, sia installato un applicativo fax.

Incluso nel CD-ROM "Installation" ("Installazione"), il Toolbox è installato automaticamente sul computer quando è installato il software contenuto in questo CD-ROM. Dalla videata principale del Toolbox, è possibile:

- Stampare immagini ed effettuare copie.
- Eseguire la scansione di documenti o foto e scegliere la destinazione dell'immagine sottoposta a scansione.
- Conoscere la guantità d'inchiostro rimanente nella cartuccia installata.
- Accedere alla funzionalità Soluzioni e Assistenza, che consente di:
  - Pulire e verificare gli ugelli delle cartucce.
  - Allineare automaticamente le cartucce d'inchiostro per migliorare la qualità di stampa.
  - Reperire l'indirizzo del sito web del produttore, dove è possibile accedere alle informazioni \_ necessarie all'acquisto di nuove cartucce d'inchiostro.
  - Accedere alle informazioni inerenti la ricerca quasti e la manutenzione.
  - Accedere alle informazioni inerenti i contatti.
- Accedere alla funzionalità Impostazioni che consente di personalizzare le impostazioni di fabbrica del Toolbox e della connettività senza fili (solamente modello Bluetooth).

#### IL MONITOR DI STATO DELLA STAMPANTE

Il Monitor di stato della stampante fornisce informazioni sullo stato corrente della stampante ed è installato in modo permanente quando viene installato il software contenuto nel CD-ROM "Installation".

Visualizzato automaticamente all'inizio di un'operazione di stampa o copia, il Monitor di stato:

- visualizza una rappresentazione grafica della percentuale di stampa o copia già completata.
- visualizza il numero di pagine già stampate o copiate rispetto al numero totale di pagine da effettuare.
  visualizza il titolo del lavoro.
- visualizza una rappresentazione grafica della quantità stimata d'inchiostro, espressa in percentuale, ancora disponibile nelle cartucce nera e a colori.
- consente di annullare un'operazione di stampa o copia.
- fornisce l'indirizzo del sito web del produttore, dove è possibile accedere alle informazioni necessarie all'acquisto di nuove cartucce d'inchiostro.

Il Monitor di stato si chiude automaticamente al termine dell'operazione di stampa o copia, ma può essere chiuso in qualsiasi momento attraverso la relativa icona nella barra delle applicazioni di Windows.

Se il Monitor di stato è chiuso durante un'operazione di stampa o copia, sarà automaticamente visualizzato nuovamente nelle seguenti condizioni:

• quando la stampante è nella condizione di quasi fine inchiostro o di fine inchiostro. Un punto esclamativo colorato indicherà la condizione di basso livello d'inchiostro (colori, nero o entrambi) e le percentuali relative. Saranno visualizzate finestre a comparsa, con l'indirizzo del sito web del produttore dove è possibile accedere alle informazioni necessarie all'acquisto di nuove cartucce d'inchiostro.

Inoltre il Monitor di stato della stampante visualizza finestre a comparsa di errore quando:

- la stampante esaurisce la carta.
- la carta si inceppa.
- è rilevato un formato di carta errato.
- la stampante è impegnata con un'altra applicazione.
- la stampante non è riconosciuta.
- il carrello delle cartucce d'inchiostro è bloccato.
- la stampante non funziona (errore di sistema).
   Nelle condizioni di errore sopra elencate, è possibile decidere se continuare o se annullare l'operazione di stampa facendo clic sul relativo pulsante visualizzato a video.

#### STAMPA, COPIA E SCANSIONE MEDIANTE IL TOOLBOX

Per accedere al Toolbox:

Fare clic con il pulsante destro del mouse sull'icona Olivetti sulla barra delle applicazioni di Windows e selezionare il Toolbox, oppure fare clic su Start > Programmi o Tutti i programmi > Olivetti > ANY\_WAY Toolbox. Sarà visualizzata la videata principale del Toolbox.

La sezione principale di Toolbox comprende le icone che indicano i vari strumenti disponibili.

| Facendo clic su questa<br>icona del Toolbox:                                                                 | è possibile:                                                                                                    |
|----------------------------------------------------------------------------------------------------|----------------------------------------------------------------------------------------------------|
| Stampa foto                                                                                                  | <ul> <li>Scorrere l'hard disk o la memoria della macchina fotografica digitale non-PictBridge/DPOF collegata al computer, per cercare la cartella contenente le foto da stampare.</li> <li>Selezionare tutte le foto salvate nella cartella oppure le singole foto desiderate, quindi scegliere quante copie stampare.</li> <li>Selezionare il tipo e il formato di carta su cui stampare.</li> <li>Selezionare se stampare le foto su una pagina singola, oppure due foto su una pagina o quattro su una pagina.</li> <li>Stampare un indice delle foto.</li> <li>Stampare le foto selezionate.</li> </ul>                                                                                                    |
| Fotocopiatrice                                                                                               | <ul> <li>Definire il tipo di documento da copiare.</li> <li>Selezionare il tipo e il formato di carta su cui stampare.</li> <li>Definire la qualità di copia.</li> <li>Schiarire o scurire la copia e selezionare la copia B/N o a colori.</li> <li>Selezionare il layout della copia stampata: eseguire copie multiple della stessa immagine su una pagina singola; effettuare copie formato poster definendo il numero di pagine su cui adattare l'immagine copiata; riprodurre l'immagine copiata il numero di volte necessario senza ridimensionare l'immagine, oppure stampare semplicemente l'immagine copiata su una pagina.</li> <li>Ingrandire o ridurre il documento o la foto da copiare, oppure regolare automaticamente la dimensione in modo da adattarlo al formato di carta selezionato.</li> <li>Selezionare il numero di copie da eseguire.</li> </ul>                                                                                                    |
| Acquisisci in un file<br>Acquisisci in un<br>applicativo<br>Acquisisci in una e-mail<br>Acquisisci in un fax | <ul> <li>Eseguire la scansione di un'anteprima del documento o della foto collocato sul piano di esposizione.</li> <li>Utilizzare gli appositi comandi di selezione per delimitare l'area dell'anteprima che si desidera sottoporre a scansione.</li> <li>Ruotare, ribaltare, ingrandire o ridurre l'immagine di anteprima.</li> <li>Definire il tipo di documento da sottoporre a scansione e selezionare la modalità a colori pieni, sfumature di grigio o bianco e nero.</li> <li>Definire la risoluzione, l'intensità del colore, la luminosità e il contrasto dell'immagine sottoposta a scansione.</li> <li>A seconda dello strumento selezionato:</li> <li>Con Acquisisci in un file, salvare l'immagine sottoposta a scansione in formato TIFF (.tif), bitmap (.bmp) o JPEG (.jpg) in una cartella del computer.</li> <li>Con Acquisisci in un applicativo, eseguire la scansione del documento o della foto in un applicativo selezionabile (come un programma di grafica, un word processor o un desk-top publisher).</li> <li>Con Acquisisci in una e-mail, allegare il documento o la foto sottoposto a scansione, in formato .jpg compresso, ad un messaggio di posta elettronica aperto dall'applicativo e-mail di default del computer.</li> </ul> |

• Con **Acquisisci in fax**, eseguire la scansione del documento o della foto, in formato .jpg compresso, in un applicativo fax selezionabile.

La videata principale del Toolbox fornisce anche i link a Help, Soluzioni e assistenza, e Impostazioni.

| Facendo clic su questo<br>link del Toolbox: | è possibile:                                                                                                    |
|---------------------------------------------|----------------------------------------------------------------------------------------------------|
| Help                                        | <ul> <li>Visualizzare ulteriori informazioni sull'elemento correntemente<br/>visualizzato.</li> </ul>                                                                                                    |
| Soluzioni e assistenza                      | <ul> <li>Pulire e verificare le cartucce d'inchiostro.</li> <li>Allineare automaticamente le cartucce. Vedere "Allineamento delle cartucce d'inchiostro dal Toolbox".</li> <li>Reperire l'indirizzo del sito web del produttore, dove è possibile accedere alle informazioni necessarie all'acquisto di nuove cartucce d'inchiostro.</li> <li>Accedere alle informazioni inerenti la ricerca guasti e la manutenzione.</li> <li>Accedere alle informazioni inerenti i contatti.</li> </ul> |
| Impostazioni                                | <ul> <li>Modificare le impostazioni di default del Toolbox ed inerenti la<br/>connettività wireless (solamente modello Bluetooth).</li> </ul>                                                                                                    |

#### STAMPA DA APPLICATIVO UTILIZZANDO LE PROPRIETA' DI STAMPA

- 1 Con il documento o la foto aperti nell'applicativo in uso, fare clic su **File > Stampa** per aprire la finestra di dialogo **Stampa**.
- 2 Fare clic su **Preferenze** o **Proprietà**, a seconda del sistema operativo utilizzato. Sarà visualizzata la videata dell'interfaccia utente del driver della stampante dalla quale è possibile utilizzare la stampante multifunzionale, come indicato nella seguente tabella.

| Facendo clic sulla<br>scheda Preferenze/<br>Proprietà: | è possibile:                                                                                                    |
|--------------------------------------------------------|----------------------------------------------------------------------------------------------------|
| Carta/Qualità                                          | <ul> <li>Selezionare manualmente la composizione del documento da stampare: solo testo o grafica nero, combinazione di testo nero o grafica a colori o foto, solo foto; oppure impostare il rilevamento automatico dell'originale come una combinazione di testo nero o grafica a colori o foto.</li> <li>Selezionare il tipo e il formato della carta che si desidera utilizzare.</li> <li>Definire il formato, in pollici o in millimetri, di qualsiasi tipo di carta personalizzata che si desidera utilizzare.</li> <li>Selezionare la stampa senza bordi qualora sia stata impostata carta patinata, lucida o formato cartolina.</li> <li>Selezionare il caricamento manuale della carta, tenendo presente che se è caricato un formato inferiore a quello selezionato, la stampante espellerà la carta e visualizzerà un messaggio richiedente di caricare carta del formato selezionato.</li> <li>Selezionare la stampa delle foto a colori realistici (in qualità fotografica) quando è caricata carta fotografica ed è selezionato Photos come tipo di documento.</li> <li>Scegliere di stampare in B/N o a colori, a seconda del documento originale.</li> <li>Riportare le impostazioni ai relativi valori di default, oppure salvare le impostazioni in modo che siano applicate alla successiva operazione di stampa.</li> </ul> |

| Facendo clic sulla<br>scheda Preferenze/<br>Proprietà: | è possibile:                                                                                                    |
|--------------------------------------------------------|----------------------------------------------------------------------------------------------------|
| Layout                                                 | <ul> <li>Impostare la stampa delle singole pagine del documento, o foto, su una singola pagina.</li> <li>Impostare la stampa di pagine multiple su un singolo foglio, inserendo 2, 3, 4 o 8 pagine del documento, o foto, sul singolo foglio di carta.</li> <li>Definire l'ordine con cui le pagine multiple saranno inserite sul singolo foglio di carta, e impostare o meno l'inserimento di un bordo attorno alle singole immagini sul singolo foglio di carta.</li> <li>Impostare la stampa di pagine multiple in formato poster, espandendo quindi il contenuto di una singola pagina su più di un foglio di carta.</li> <li>Definire il numero di fogli su cui stampare l'immagine del poster selezionata e decidere se inserire o meno un bordo attorno a ciascuna immagine di cui si compone il poster.</li> <li>Riportare le impostazioni ai relativi valori di default, oppure salvare le impostazioni in modo che siano applicate alla successiva operazione di stampa.</li> </ul> |
| Livelli d'inchiostro                                   | <ul> <li>Visualizzare la quantità stimata d'inchiostro rimanente nelle cartucce<br/>nera e a colori.</li> <li>Avere un link diretto alla videata di manutenzione del Toolbox, che<br/>consente di visualizzare informazioni sulla manutenzione e sulla ricerca<br/>guasti.</li> <li>Avere un link diretto all'indirizzo del sito web del produttore, dove è<br/>possibile accedere alle informazioni necessarie all'acquisto di nuove<br/>cartucce d'inchiostro.</li> </ul>                                                                                                    |

#### SCANSIONE DI UN ORIGINALE DA UN APPLICATIVO

- 1 Collocare il documento o la foto sul piano di esposizione con il lato da sottoporre a scansione rivolto verso il basso. Accertarsi che l'angolo superiore sinistro dell'originale sia allineato con l'angolo superiore sinistro del piano stesso. Per maggiori informazioni, vedere "Collocamento dell'originale sul piano di esposizione".
- Acquisire l'immagine dall'applicativo in uso.
   Viene visualizzata l'interfaccia utente del driver dello scanner con un'anteprima a bassa risoluzione del documento o dell'immagine sul lato sinistro dello schermo. Quindi, è possibile:
- Utilizzare l'apposito comando di selezione per delimitare l'area dell'anteprima da sottoporre a scansione.
- Ruotare, ribaltare a specchio, ingrandire o ridurre l'anteprima.
- Eseguire la scansione di una nuova anteprima nel caso in cui l'originale venga accidentalmente rimosso dal piano di esposizione.
- Lanciare la scansione finale secondo le impostazioni effettuate. Sul lato destro della videata dell'interfaccia del driver dello scanner, personalizzare le impostazioni come indicato nella seguente tabella:

| Facendo clic su questa<br>scheda del driver dello<br>scanner: | è possibile:                                                                                                    |
|---------------------------------------------------------------|----------------------------------------------------------------------------------------------------|
| Standard                                                      | <ul> <li>Definire la composizione del documento sottoposto a scansione: solo testo o grafica nero, combinazione di testo nero o grafica a colori o foto, oppure solo foto; impostare la risoluzione di scansione, cioè 150 dpi, 300 dpi o 600 dpi.</li> <li>Impostare se eseguire la scansione a colori pieni a 24 bit/pixel, in grigio a 8 bit/pixel o in B/N a 1 bit/pixel.</li> <li>Riportare le impostazioni ai relativi valori di default, oppure salvare le impostazioni in modo che siano applicate alla successiva operazione di stampa.</li> </ul>                                                                                                    |
| Personalizzato                                                | <ul> <li>Selezionare la risoluzione di scansione.</li> <li>Selezionare l'intensità del colore, vale a dire il numero di colori distinti che possono essere rappresentati in numero di bit.</li> <li>Schiarire o scurire l'immagine da sottoporre a scansione.</li> <li>Aumentare o diminuire il contrasto dell'immagine da sottoporre a scansione.</li> <li>Attivare un filtro per omogeneizzare lo sfondo dell'immagine, ad esempio quando sono scansionate le pagine di giornale.</li> <li>Riportare le impostazioni ai relativi valori di default, oppure salvare le impostazioni in modo che siano applicate alla successiva operazione di stampa.</li> </ul> |

#### SCANSIONE DI UN ORIGINALE DAL PANNELLO FRONTALE DELLA STAMPANTE

- 1 Collocare il documento o la foto sul piano di esposizione con il lato da sottoporre a scansione rivolto verso il basso. Accertarsi che l'angolo superiore sinistro dell'originale sia allineato con l'angolo superiore sinistro del piano stesso. Per maggiori informazioni, vedere "Collocamento dell'originale sul piano di esposizione".
- Premere il pulsante di Scansione sul pannello frontale della stampante. Viene visualizzata una finestra a comparsa con i seguenti strumenti del Toolbox: Acquisisci in un file, Acquisisci in un applicativo, Acquisisci in una e-mail e Acquisisci in un fax. Selezionare la destinazione dell'immagine sottoposta a scansione facendo clic sull'icona del rispettivo strumento. Vedere "Stampa, copia e scansione dal Toolbox".

Viene visualizzata l'interfaccia utente del driver dello scanner con un'anteprima a bassa risoluzione del documento o dell'immagine sul lato sinistro dello schermo. Quindi, è possibile:

- Utilizzare l'apposito comando di selezione per delimitare l'area dell'anteprima da sottoporre a scansione.
- Ruotare, ribaltare a specchio, ingrandire o ridurre l'anteprima.
- Eseguire la scansione di una nuova anteprima nel caso in cui l'originale venga accidentalmente rimosso dal piano di esposizione.
- Lanciare la scansione finale secondo le impostazioni effettuate.
   Sul lato destro della videata dell'interfaccia del driver dello scanner, personalizzare le impostazioni come indicato nella seguente tabella:

| Facendo clic su questa<br>scheda del driver dello<br>scanner: | è possibile:                                                                                                    |
|---------------------------------------------------------------|----------------------------------------------------------------------------------------------------|
| Standard                                                      | <ul> <li>Definire la composizione del documento sottoposto a scansione: solo testo o grafica nero, combinazione di testo nero o grafica a colori o foto, oppure solo foto; impostare la risoluzione di scansione, cioè 150 dpi, 300 dpi o 600 dpi.</li> <li>Impostare se eseguire la scansione a colori pieni a 24 bit/pixel, in grigio a 8 bit/pixel o in B/N a 1 bit/pixel.</li> <li>Riportare le impostazioni ai relativi valori di default, oppure salvare le impostazioni in modo che siano applicate alla successiva operazione di stampa.</li> </ul>                                                                                                    |
| Personalizzato                                                | <ul> <li>Selezionare la risoluzione di scansione.</li> <li>Selezionare l'intensità del colore, vale a dire il numero di colori distinti che possono essere rappresentati in numero di bit.</li> <li>Schiarire o scurire l'immagine da sottoporre a scansione.</li> <li>Aumentare o diminuire il contrasto dell'immagine da sottoporre a scansione.</li> <li>Attivare un filtro per omogeneizzare lo sfondo dell'immagine, ad esempio quando sono scansionate le pagine di giornale.</li> <li>Riportare le impostazioni ai relativi valori di default, oppure salvare le impostazioni in modo che siano applicate alla successiva operazione di stampa.</li> </ul> |

## 4 CARTUCCE D'INCHIOSTRO

VERIFICA DEI LIVELLI D'INCHIOSTRO SOSTITUZIONE DELLE CARTUCCE D'INCHIOSTRO ALLINEAMENTO DELLE CARTUCCE D'INCHIOSTRO

#### VERIFICA DEI LIVELLI D'INCHIOSTRO

Per conoscere lo stato di carica di una cartuccia e sapere quando necessita di essere sostituita, verificare i livelli d'inchiostro:

- 1 Visualizzando gli indicatori del livello nella scheda Livelli d'Inchiostro della finestra di dialogo Preferenze o Proprietà del driver di stampa procedendo come indicato di seguito:
  - a Con un documento aperto nell'applicativo in uso, fare clic su **File** > **Stampa**. Sarà visualizzata la finestra di dialogo Stampa.
  - b Fare clic su **Preferenze** o **Proprietà**, a seconda del sistema operativo utilizzato. Sarà visualizzata la videata dell'interfaccia utente del driver della stampante.
  - c Fare clic sulla scheda **Livelli d'Inchiostro**. I due indicatori del livello indicano la quantità stimata d'inchiostro rimanente nelle cartucce, espressa in percentuale.
- 2 Visualizzando gli indicatori del livello nella parte inferiore delle videate del driver dello scanner visualizzate quando è eseguita la scansione di un documento o di una foto. Per quanto riguarda la scheda Livelli d'Inchiostro, indicatori indicano la quantità d'inchiostro rimanente nelle cartucce, espressa in percentuale.
- 3 Dal Toolbox, visualizzando gli indicatori del livello nella parte inferiore della videata principale del Toolbox o nella finestra di dialogo Nuove cartucce d'inchiostro:
  - a Fare clic con il pulsante destro del mouse sull'icona Olivetti sulla barra delle applicazioni di Windows e selezionare il Toolbox, oppure fare clic su Start > Programmi o Tutti i programmi > Olivetti > ANY\_WAY Toolbox. Sarà visualizzata la finestra del Toolbox.
  - b Fare clic su **Soluzioni e assistenza**.
  - c Fare clic su **Seleziona** e scegliere Nuove cartucce d'inchiostro. Nella finestra di dialogo Nuove cartucce d'inchiostro, gli indicatori del livello indicano la quantità d'inchiostro rimanente nelle cartucce, espressa in percentuale.
- 4 Dalle finestre a comparsa visualizzate dal Monitor di stato della stampante durante una stampa o una copia, che indicano la quantità d'inchiostro rimanente. Per maggiori informazioni, vedere "Il Monitor di stato della stampante".
- 5 Direttamente dal pannello frontale della stampante:
  - Quando gli indicatori d'inchiostro nero o a colori iniziano a lampeggiare, il livello d'inchiostro nella cartuccia sta diventando basso; quando gli indicatori si accendono a luce fissa, la stampante si trova nella condizione di quasi fine inchiostro.
- 6 Dal menu di avvio di Windows:
  - Fare click su Start > Programmi o Tutti i programmi > Olivetti > ANY\_WAY Nuove cartucce d'inchiostro. Sarà visualizzato il Monitor di stato della stampante.

#### SOSTITUZIONE DELLE CARTUCCE D'INCHIOSTRO

Prima di eseguire le procedure descritte nella presente sezione, leggere e applicare scrupolosamente le informazioni della sezione "Istruzioni inerenti la sicurezza" presente all'inizio di questa guida. Per le informazioni inerenti l'acquisto di nuove cartucce presso il costruttore, consultare "Soluzioni e Assistenza" del Toolbox. Per accedere al Toolbox, vedere "Il Toolbox". Per garantire il corretto funzionamento della stampante e un'elevata qualità di stampa, è fondamentale utilizzare esclusivamente cartucce originali.

- 1 Accendere la stampante.
- 2 Accertarsi che sia caricata carta comune formato A4. Vedere "Caricamento della carta".
- 3 Fare scorrere la linguetta di sgancio dell'unità di scansione verso l'esterno e sollevarla fino a quando non è supportata nella propria configurazione aperta. La linguetta di rilascio è collocata sotto l'unità di scansione.

**ATTENZIONE:** Il supporto delle cartucce d'inchiostro si sposta nella posizione di caricamento sul lato estremo destro del carrello.

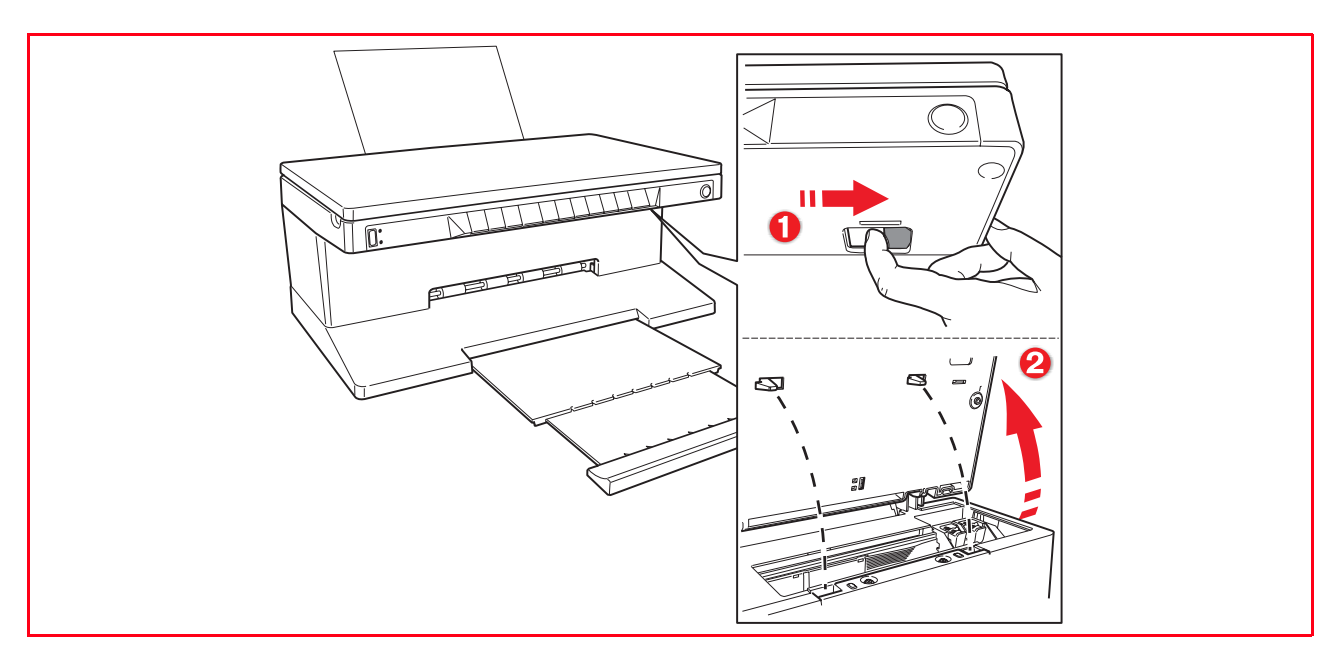

4 Premere verso l'interno il morsetto che fissa la cartuccia che si desidera sostituire.

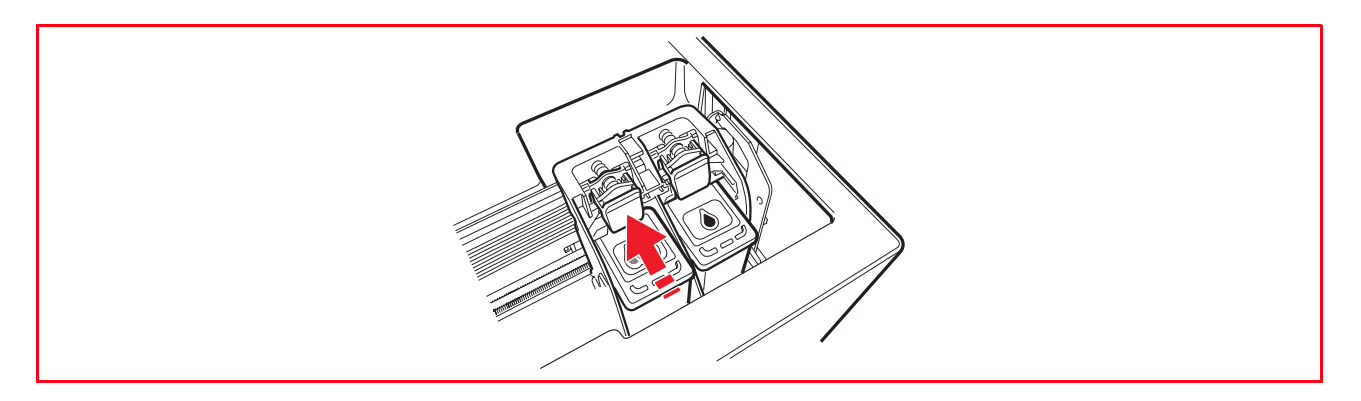

#### 5 Rimovere la cartuccia.

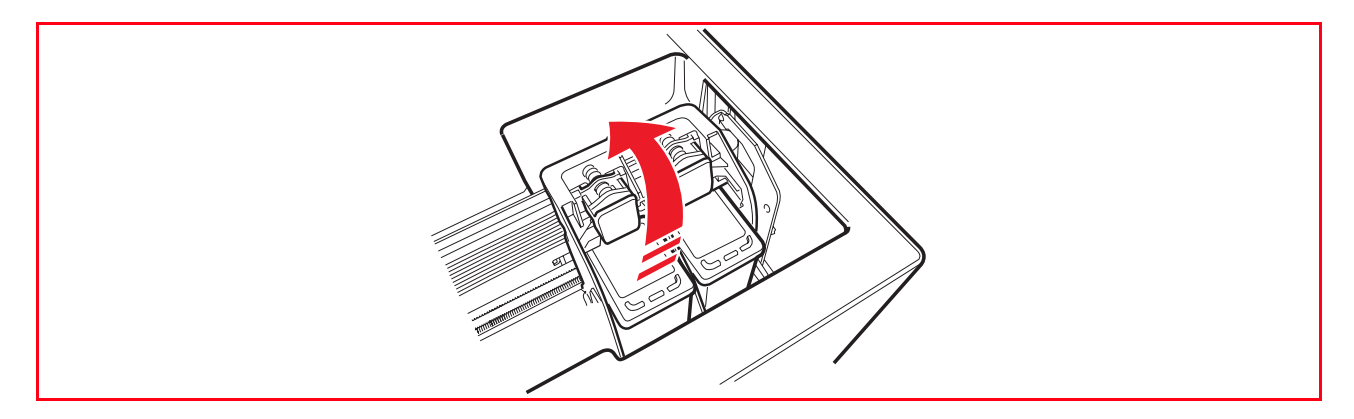

6 In caso di installazione di una nuova cartuccia, rimuovere quest'ultima dal proprio imballaggio, quindi rimuovere il nastro di protezione applicato sugli ugelli. NON TOCCARE I CONTATTI o gli ugelli della cartuccia. Tenere la cartuccia dai lati.

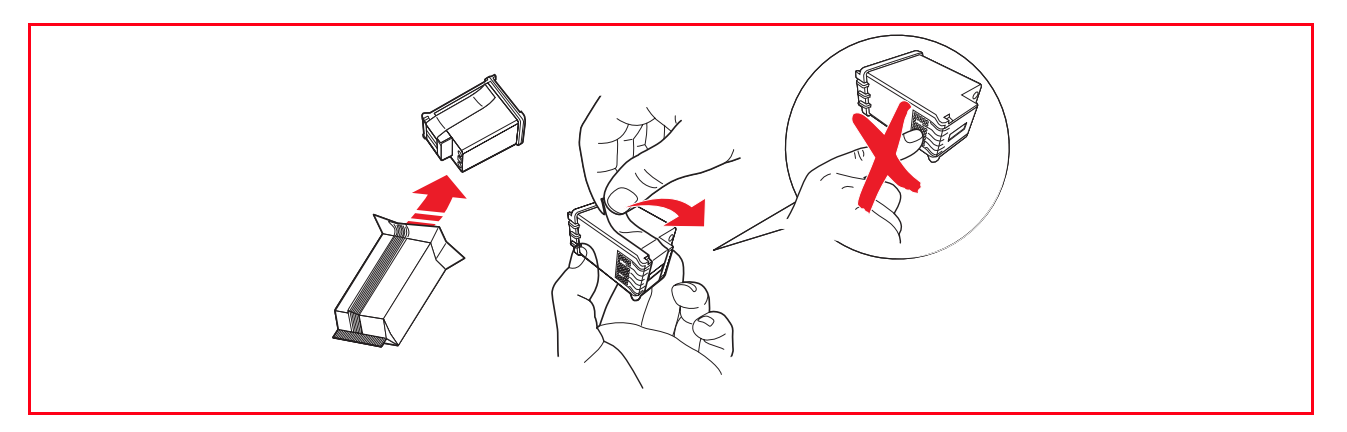

7 Orientare le cartucce con gli ugelli rivolti verso il basso e con i contatti rivolti verso la parte posteriore della stampante, quindi inserire la cartuccia a colori nel supporto sinistro, quella nera nel supporto destro.

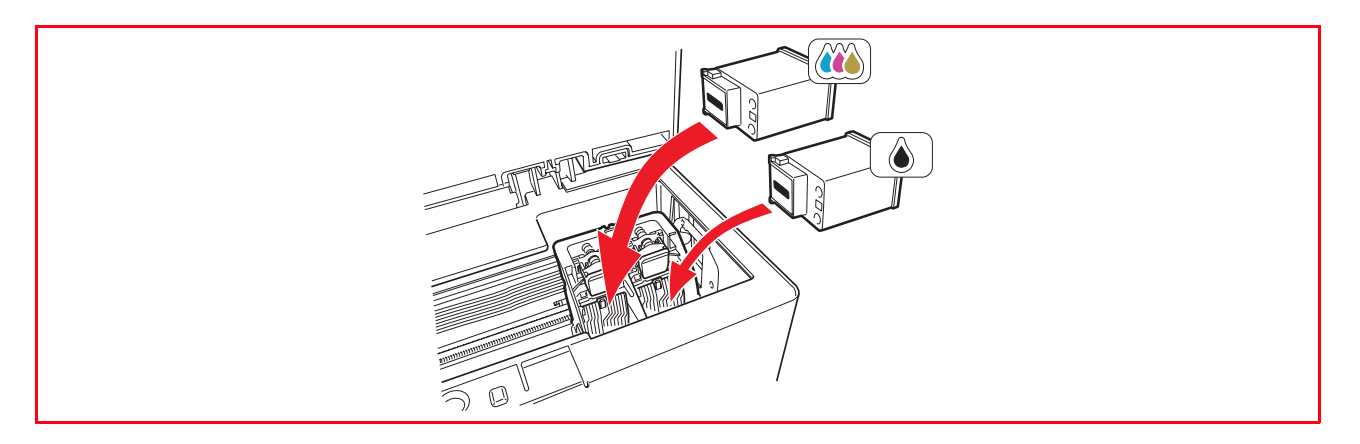

8 Spingere in avanti la cartuccia fino a quando non è bloccata dal morsetto di fissaggio.

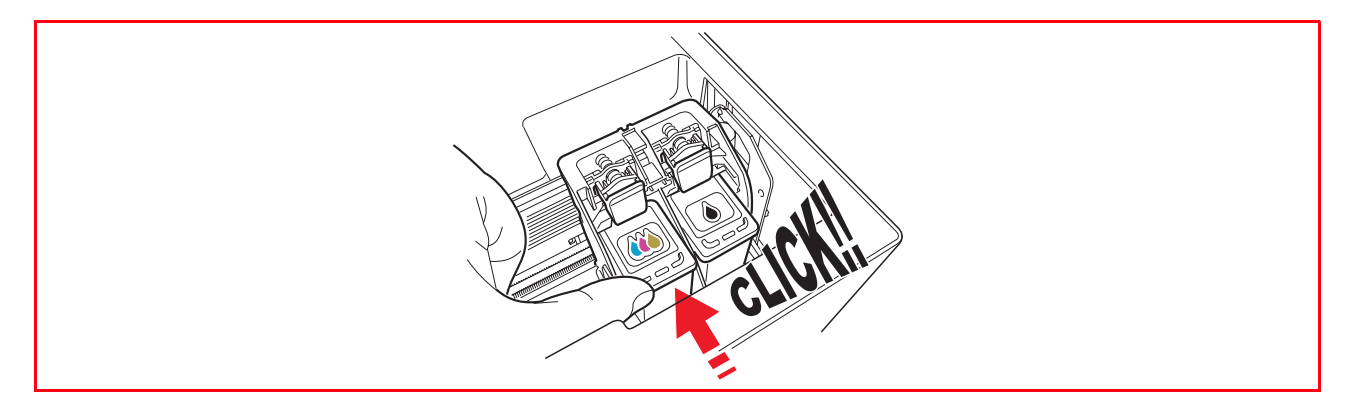

9 Afferrare l'unità di scansione e premere il relativo supporto di apertura, sollevare leggermente l'unità e abbassarla fino a chiuderla completamente.

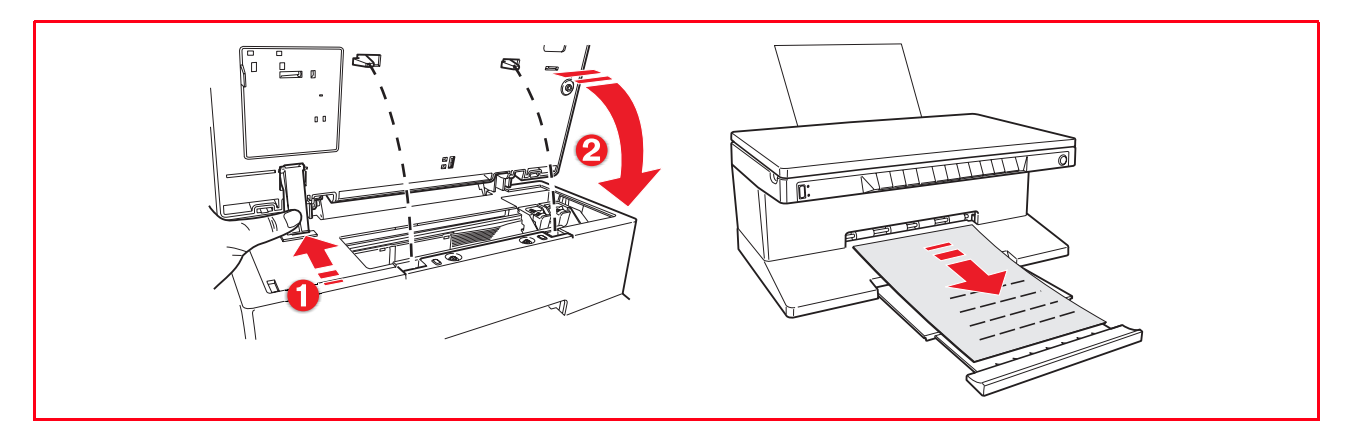

10 Se è stata installata una cartuccia nuova, la stampante eseguirà una procedura automatica di riconoscimento della cartuccia d'inchostro della durata di almeno 3 minuti. Sarà quindi stampato il foglio di allineamento per indicare che la nuova cartuccia installata è stata allineata automaticamente. Per maggiori informazioni, vedere "Allineamento delle cartucce d'inchiostro".

#### ALLINEAMENTO DELLE CARTUCCE D'INCHIOSTRO

Le cartucce d'inchiostro sono allineate automaticamente dalla stampante ogni qual volta se ne installa una nuova. Tuttavia, è necessario eseguire un allineamento manuale qualora i caratteri stampati continuino a non essere nitidi, oppure qualora le righe appaiano ancora mosse anche in seguito alla pulizia degli ugelli della cartuccia. Vedere "Allineamento delle cartucce d'inchiostro dal Toolbox".

#### Foglio di allineamento delle cartucce d'inchiostro

Il foglio di allineamento contiene una serie di linee che indicano che la stampante ha allineato automaticamente la nuova cartuccia installata. Esso è stampato:

- Automaticamente, una volta chiusa l'unità di scansione dopo aver installato una nuova cartuccia.
- Direttamente dal **Toolbox** installato sul PC, selezionando l'opzione "Stampa il foglio di allineamento" dalla videata di manutenzione del Toolbox.

#### Allineamento delle cartucce d'inchiostro dal Toolbox

Quando i bordi dei caratteri stampati continuano ad essere poco nitidi, o quando le righe continuano ad essere mosse, anche dopo aver pulito gli ugelli delle cartucce d'inchiostro:

- Fare clic con il pulsante destro del mouse sull'icona Olivetti sulla barra delle applicazioni di Windows e selezionare il Toolbox, oppure fare clic su Start > Programmi o Tutti i programmi > Olivetti > ANY\_WAY Toolbox. Sarà visualizzata la videata principale del Toolbox.
- 2 Fare clic su **Soluzioni e Assistenza**, guindi selezionare l'opzione "Stampa il foglio di allineamento".
- 3 Fare clic sul pulsante **Stampa**.
- 4 Una volta stampato il foglio di allineamento, le cartucce d'inchiostro sono allineate. Fare clic su **Chiudi** per ritornare alla videata principale del Toolbox.

#### MANUTENZIONE E RICERCA GUASTI 31

PULIZIA DELLA STAMPANTE

PULIZIA DEGLI UGELLI DELLE CARTUCCE D'INCHIOSTRO

**RICERCA GUASTI** 

ELIMINAZIONE DEGLI INCEPPAMENTI DELLA CARTA

## 5 MANUTENZIONE E RICERCA GUASTI

#### PULIZIA DELLA STAMPANTE

ATTENZIONE:Non pulire l'interno della stampante e non utilizzare smacchiatori, prodotti a base di acetone o detergenti liquidi o nebulizzanti. In caso contrario, la carrozzeria della stampante e il piano di esposizione potrebbero risultare danneggiati.

## Pulizia della carrozzeria della stampante, della superficie interna della copertura dello scanner e del piano di esposizione

- 1 Pulire la carrozzeria utilizzando un panno morbido asciutto o inumidito con acqua tiepida per eliminare polvere, sporco e macchie esclusivamente dalla carrozzeria esterna.
- 2 Pulire con delicatezza il lato interno bianco della copertura superiore utilizzando un panno morbido asciutto o inumidito con acqua tiepida.
- 3 Pulire il piano di esposizione con un panno morbido inumidito con acqua tiepida o con un prodotto per la pulizia dei vetri.

#### PULIZIA DEGLI UGELLI DELLE CARTUCCE D'INCHIOSTRO

Pulire gli ugelli quando:

- Sulle stampe compaiono strisce orizzontali bianche o colorate.
- La stampa è sbiadita, oppure completamente o parzialmente bianca.
- Le linee verticali della stampa sono frastagliate.
- Per pulire gli ugelli:
- 1 Accertarsi che sia presente carta formato A4 nella stampante. Vedere "Caricamento della carta".
- 2 Fare clic con il pulsante destro del mouse sull'icona Olivetti nella barra delle applicazioni di Windows e selezionare il Toolbox, oppure fare clic su Start > Programmi o Tutti i programmi > Olivetti > ANY WAY Toolbox. Sarà visualizzata la videata del Toolbox.
- 3 Fare clic su **Soluzioni e Assistenza**.
- 4 Selezionare l'opzione "Pulire e Verificare gli Ugelli". La stampante pulisce automaticamente gli ugelli e stampa un test di stampa.
- 5 Fare clic sul pulsante **Stampa**. La stampante pulisce automaticamente gli ugelli e stampa un test di stampa. Verificare la qualità della stampa confrontandola con l'esempio visualizzato sul monitor del computer. Se la qualità della stampa effettuata non è soddisfacente, ripetere la procedura di pulizia degli ugelli.
- 6 Al termine, fare clic su **Chiudi** per tornare alla videata principale del Toolbox.

#### Problemi durante l'installazione della stampante

Prima di leggere questa sezione:

- 1 Accertarsi che la stampante sia correttamente collegata ad una presa elettrica con messa a terra conforme alle specifiche di alimentazione richieste dalla stampante (100 240 Vca, 50 60 Hz) e che la stampante sia accesa.
- 2 Se la stampante è collegata ad un computer, accertarsi di aver acceso sia la stampante che il computer.
- 3 Accertarsi che il sistema operativo del computer sia Windows 98 SE, ME, 2000 o XP, oppure MAC OS 10.2 o superiore.

| Problema                                                                                                    | Possibile causa                                                                                                    | Azione correttiva                                                                                                    |
|----------------------------------------------------------------------------------------------------|----------------------------------------------------------------------------------------------------|----------------------------------------------------------------------------------------------------|
| La stampante non si accende.                                                                                                    | <ul> <li>Il cavo di alimentazione non è collegato correttamente alla stampante e/o alla presa elettrica.</li> <li>La presa elettrica non è funzionante.</li> </ul> | <ol> <li>Accertarsi che entrambe le<br/>estremità del cavo siano<br/>collegate correttamente.</li> <li>Accertarsi che la presa<br/>elettrica messa a terra<br/>funzioni.</li> </ol>                                                                                                    |
| Dopo aver inserito il CD-ROM<br>"Installation" nell'apposito drive<br>del PC, il programma di<br>installazione non parte<br>automaticamente.                                                                    | <ul> <li>Sul personal computer è in<br/>uso un sistema operativo non<br/>compatibile con il software<br/>del CD-ROM.</li> </ul>                                    | <ol> <li>Accertarsi che il personal<br/>computer utilizzi Windows</li> <li>98 SE, ME, 2000 o XP,<br/>oppure MAC OS 10.2 o<br/>superiore.</li> </ol>                                                                                                    |
|                                                                                                    | <ul> <li>La funzionalità auto-run è disabilitata.</li> <li>Il personal computer non riesce a trovare setup.exe sul CD-ROM.</li> </ul>                              | <ol> <li>Rimuovere e sostituire il CD-<br/>ROM "Installation" nel drive<br/>del CD con l'etichetta rivolta<br/>verso l'alto.</li> <li>Selezionare Start &gt; Esegui e<br/>fare clic su Sfoglia.</li> <li>Trovare l'identificatore del<br/>drive del CD-ROM e fare clic<br/>su Apri.</li> <li>Selezionare Setup e fare clic<br/>su Apri. Il file setup.exe è<br/>visualizzato nella finestra di<br/>dialogo.</li> <li>Fare clic su OK e seguire le<br/>istruzioni visualizzate.</li> </ol> |
| Il nome della stampante non è<br>disponibile selezionando <b>File</b> ><br><b>Stampa</b> da un applicativo. La<br>stampante non è indicata nella<br>cartella Stampante sul pannello<br>di controllo di Windows. | <ul> <li>Il driver della stampante non<br/>è stato installato<br/>correttamente.</li> </ul>                                                                        | <ol> <li>Chiudere tutti gli applicativi<br/>aperti.</li> <li>Reinstallare il software della<br/>stampante secondo il Foglio<br/>di installazione o come<br/>indicato nelle fasi precedenti.</li> </ol>                                                                                                    |

| Problema                                                                                                    | Possibile causa                                                                        | Azione correttiva                                                                                                    |
|----------------------------------------------------------------------------------------------------|----------------------------------------------------------------------------------------|----------------------------------------------------------------------------------------------------|
| Quando la stampante è collegata<br>al computer mediante il cavo<br>USB, Plug and Play wizard sul<br>computer non giunge al termine.            | Il personal computer non ha<br>trovato il driver della<br>stampante.                   | <ol> <li>Rimuovere il CD-ROM         "Installation" dal drive del<br/>computer e reinizializzare<br/>quest'ultimo.</li> <li>Collocare il CD-ROM         "Installation" nel drive con<br/>l'etichetta rivolta verso l'alto.</li> <li>Reinstallare il software della<br/>stampante secondo il Foglio<br/>di installazione o come<br/>indicato nelle fasi precedenti.</li> </ol>                                                                                                    |
| Quando la stampante è collegata<br>al computer mediante il cavo<br>USB, New Hardware Wizard non<br>è visualizzato sul monitor del<br>computer. | <ul> <li>Il computer utilizza un<br/>sistema operativo non<br/>compatibile.</li> </ul> | <ol> <li>Accertarsi che il computer<br/>utilizzi Windows 98 SE, ME,<br/>2000 o XP, oppure MAC OS<br/>10.2 o superiore.</li> </ol>                                                                                                    |
|                                                                                                    | Il cavo USB tra la stampante e il<br>computer non è collegato<br>correttamente.        | <ol> <li>Spegnere la stampante e<br/>scollegare il cavo USB da<br/>questi due dispositivi.</li> <li>Ricollegare il cavo USB ai due<br/>dispositivi seguendo le<br/>istruzioni dello Foglio di<br/>installazione, quindi<br/>accendere nell'ordine la<br/>stampante e il computer.</li> </ol>                                                                                                    |
|                                                                                                    | Il computer non è abilitato al<br>funzionamento USB.                                   | <ol> <li>Fare clic su Start &gt;<br/>Impostazioni &gt; Pannello di<br/>controllo</li> <li>Fare doppio clic sull'icona<br/>Sistema.</li> <li>Fare clic sulla scheda<br/>Gestione periferiche o<br/>Hardware, quindi sul<br/>pulsante Gestione<br/>periferiche.</li> <li>Fare clic sul segno più (+)<br/>accanto all'opzione USB<br/>(Universal Serial Bus)<br/>Controller.</li> <li>Se sono presenti<br/>controller host USB root<br/>hub USB, la connessione<br/>USB è abilitata.</li> <li>Se non sono presenti,<br/>leggere il manuale del<br/>computer per le<br/>informazioni sulla<br/>procedura di abilitazione<br/>di una connessione USB.</li> </ol> |

#### Problemi all'accensione della stampante

| Problema                                                                                     | Possibile causa                                                                                                    | Azione correttiva                                                                                                    |
|----------------------------------------------------------------------------------------------|----------------------------------------------------------------------------------------------------|----------------------------------------------------------------------------------------------------|
| La stampante non si accende<br>quando è premuto il pulsante<br>ON/OFF sul pannello frontale. | <ul> <li>Il cavo di alimentazione non è<br/>collegato correttamente alla<br/>stampante e/o ad una presa<br/>elettrica funzionante.</li> </ul> | <ul> <li>Scollegare e ricollegare il<br/>cavo di alimentazione dalla<br/>stampante e dalla presa<br/>elettrica.</li> </ul>                                                                       |
|                                                                                              |                                                                                                    | <ul> <li>Accertarsi che la presa<br/>elettrica sia funzionante<br/>collegando un altro<br/>dispositivo il cui<br/>funzionamento sia certo allo<br/>scopo di vedere se si<br/>accende.</li> </ul> |
| l singoli LED sul pannello frontale<br>si accendono.                                         | <ul> <li>Errore specifico della<br/>stampante segnalato dal LED.</li> </ul>                                                                   | <ul> <li>Attuare l'azione correttiva<br/>per il LED specifico facendo<br/>riferimento alla sezione<br/>"Significato dei LED sul<br/>pannello frontale".</li> </ul>                               |

## Problemi di stampa

| Problema                                                                                                    | Possibile causa                                                                                | Azione correttiva                                                                                                    |
|----------------------------------------------------------------------------------------------------|------------------------------------------------------------------------------------------------|----------------------------------------------------------------------------------------------------|
| La stampante non stampa<br>facendo clic sull'icona stampante<br>sulla barra utensili<br>dell'applicativo in uso. | <ul> <li>La stampante in oggetto non<br/>è impostata come stampante<br/>di default.</li> </ul> | <ol> <li>Fare clic su Start &gt;<br/>Impostazioni &gt; Stampanti<br/>e fax.</li> <li>Fare clic con il tasto destro<br/>sull'icona della stampante in<br/>oggetto e selezionare<br/>Imposta come predefinita.</li> </ol>                                             |
|                                                                                                    | La stampante non è collegata correttamente al computer.                                        | <ol> <li>Spegnere la stampante e il<br/>computer e scollegare il cavo<br/>USB da questi due dispositivi.</li> <li>Ricollegare il cavo USB,<br/>quindi accendere nell'ordine<br/>la stampante e il computer.</li> </ol>                                              |
| Il processo di stampa si<br>interrompe a metà.                                                                   | • La carta è inceppata.                                                                        | <ol> <li>Eliminare la carta inceppata.<br/>Vedere "Eliminazione degli<br/>inceppamenti della carta".</li> <li>Premere il pulsante Annulla<br/>per resettare la condizione di<br/>errore. Il processo di stampa<br/>riprende dalla pagina<br/>successiva.</li> </ol> |
| Sono stampate strisce orizzontali.                                                                               | Le cartucce d'inchiostro sono sporche.                                                         | Pulire le cartucce. Vedere     "Pulizia degli ugelli delle     cartucce d'inchiostro".                                                                                                    |
| l caratteri stampati non sono<br>definiti correttamente.                                                         | <ul> <li>Le cartucce d'inchiostro non<br/>sono più allineate.</li> </ul>                       | <ul> <li>Allineare le cartucce dal<br/>computer. Vedere         <ul> <li>Allineamento delle cartucce<br/>d'inchiostro dal Toolbox".</li> </ul> </li> </ul>                                                                                                    |

#### Problemi di copia/scansione

| Problema                                                                                 | Possibile causa                                                      | Azione correttiva                                                                            |
|------------------------------------------------------------------------------------------|----------------------------------------------------------------------|----------------------------------------------------------------------------------------------|
| La stampante o lo scanner<br>produce una rumorosità anomala<br>durante il funzionamento. |                                                                      | <ul> <li>Spegnere e riaccendere la<br/>stampante premendo il<br/>pulsante ON/OFF.</li> </ul> |
| Sono stampate strisce orizzontali.                                                       | Le cartucce d'inchiostro sono<br>sporche.                            | Pulire le cartucce. Vedere     "Pulizia degli ugelli delle     cartucce d'inchiostro".       |
| È stata eseguita una copia<br>completamente bianca.                                      | <ul> <li>Contatto inappropriato del<br/>sensore immagini.</li> </ul> | <ul> <li>Contattare il servizio di<br/>assistenza in field.</li> </ul>                       |

### Significato dei LED sul pannello frontale

| Problema                                                                        | Possibile causa                                                                                                    | Azione correttiva                                                                                                    |
|---------------------------------------------------------------------------------|----------------------------------------------------------------------------------------------------|----------------------------------------------------------------------------------------------------|
| ll LED inchiostro nero sul pannello frontale lampeggia.                         | <ul> <li>La cartuccia d'inchiostro nero<br/>è quasi esaurita.</li> </ul>                                                                                                    | <ul> <li>È possibile continuare a<br/>stampare fino a quando<br/>questo LED resta acceso.</li> </ul>                     |
| ll LED inchiostro nero sul<br>pannello frontale si accende a<br>luce fissa.     | <ul> <li>La cartuccia d'inchiostro nero<br/>è esaurita.</li> </ul>                                                                                                    | Sostituire la cartuccia nera.<br>Per la corretta procedura,<br>vedere "Sostituzione delle<br>cartucce d'inchiostro".     |
| ll LED inchiostro a colori sul pannello frontale lampeggia.                     | <ul> <li>La cartuccia d'inchiostro a<br/>colori è quasi esaurita.</li> </ul>                                                                                                    | <ul> <li>È possibile continuare a<br/>stampare fino a quando<br/>questo LED resta acceso.</li> </ul>                     |
| Il LED inchiostro a colori sul<br>pannello frontale si accende a<br>luce fissa. | <ul> <li>La cartuccia d'inchiostro a<br/>colori è esaurita.</li> </ul>                                                                                                    | Sostituire la cartuccia a colori.<br>Per la corretta procedura,<br>vedere "Sostituzione delle<br>cartucce d'inchiostro". |
| Il LED carta sul pannello frontale<br>si accende a luce fissa.                  | <ul> <li>È stata lanciata una stampa o<br/>una copia ma la carta nella<br/>stampante è esaurita.</li> </ul>                                                                                                | Caricare carta. Vedere     "Caricamento della carta".                                                                    |
|                                                                                 | • Il formato della carta caricata<br>non corrisponde al formato<br>selezionato dall'applicativo<br>Toolbox o dalla macchina<br>fotografica digitale<br>compatibile PictBridge<br>collegata alla stampante. | Caricare il formato corretto.<br>Vedere "Caricamento della<br>carta".                                                    |
|                                                                                 | Il formato della carta caricata<br>non è il formato A4 richiesto<br>per stampare il Foglio di<br>allineamento delle cartucce<br>d'inchiostro dopo averle<br>sostituite.                                    | Caricare il formato corretto.<br>Vedere "Caricamento della<br>carta".                                                    |
|                                                                                 | Inceppamento della carta.                                                                                                    | <ul> <li>Eliminare la carta inceppata.</li> <li>Vedere "Eliminazione degli<br/>inceppamenti della carta".</li> </ul>     |

| Problema                                                                                                    | Possibile causa                                                                                                    | Azione correttiva                                                                                                    |
|----------------------------------------------------------------------------------------------------|----------------------------------------------------------------------------------------------------|----------------------------------------------------------------------------------------------------|
| Il LED di stato USB sul pannello<br>frontale lampeggia.                                                           | <ul> <li>La stampante è in fase di<br/>ricezione dati dalla macchina<br/>fotografica digitale collegata.</li> </ul>                      | <ul> <li>Indicazione di corretto<br/>trasferimento dati.</li> <li>Pertanto non è richiesta<br/>nessuna azione correttiva.</li> </ul>                    |
| Il LED USB sul pannello frontale<br>non si accende sebbene sia<br>collegato un dispositivo USB alla<br>stampante. | <ul> <li>Il dispositivo USB collegato al<br/>connettore USB sul pannello<br/>frontale non è riconosciuto<br/>dalla stampante.</li> </ul> | <ul> <li>Collegare un dispositivo USB<br/>conforme alle richieste della<br/>stampante in termini di<br/>collegamento di dispositivi<br/>USB.</li> </ul> |
| Sul modello Bluetooth, l'icona<br>Bluetooth è spenta.                                                             | Il Bluetooth non è attivo.                                                                                                    | <ul> <li>Attivare il Bluetooth da<br/>Impostazioni di Toolbox,<br/>oppure contattare il servizio<br/>di supporto tecnico.</li> </ul>                    |

#### ELIMINAZIONE DEGLI INCEPPAMENTI DELLA CARTA

1 Afferrare la carta inceppata ed estrarla con cautela dall'area in cui si è inceppata. Se il foglio si strappa, accertarsi di rimuovere dalla stampante tutte le parti residue.

Premere il pulsante Annulla sul pannello frontale per eliminare la condizione di errore.
 nota: Se l'inceppamento della carta si verifica durante la copia o la stampa senza computer, il processo di stampa o copia riprenderà dalla pagina successiva.
 Se invece è utilizzato un computer, la videata a comparsa visualizzata consente di riprendere a stampare dalla pagina successiva oppure di annullare la stampa.

## **6**SPECIFICHE TECNICHE

SPECIFICHE GENERALI SPECIFICHE DI STAMPA SPECIFICHE DI COPIA SPECIFICHE DI SCANSIONE SPECIFICHE DELLA CARTA

| Specifiche generali                             |                                                                                                    |
|-------------------------------------------------|----------------------------------------------------------------------------------------------------|
| Capacità memoria                                | <ul> <li>Memoria di sola lettura (ROM) da 2 MB</li> <li>Memoria ad accesso randomico (RAM) da<br/>16 MB</li> </ul>                                                                                                    |
| Dimensioni e peso                               | <ul> <li>Altezza: 19,6 cm</li> <li>Larghezza: 46,2 cm</li> <li>Profondità: 33,9 cm</li> <li>Peso: 7,5 Kg</li> </ul>                                                                                                    |
| Unità di alimentazione                          | Unità di alimentazione universale a rilevamento automatico                                                                                                    |
| Tensione di ingresso                            | 100 - 240 Vca, 50-60 Hz, con messa a terra                                                                                                    |
| Potenza assorbita                               | Max. 35 W                                                                                                    |
| Connettività                                    | <ul> <li>USB 2.0 ad alta velocità sul pannello posteriore<br/>per il collegamento al personal computer</li> <li>USB 1.1 compatibile PictBridge sul pannello<br/>frontale per il collegamento di una macchina<br/>fotografica digitale.</li> <li>Bluetooth 1.2 Classe 2 per la connessione a PC<br/>e cellulari compatibili (soltanto modello<br/>Bluetooth).</li> </ul> |
| Gamme di temperatura                            | <ul> <li>In condizioni operative: da 15 °C a 35 °C</li> <li>In immagazzinamento: da -5 °C a +45 °C</li> <li>Durante il trasporto: da -15 °C a +55 °C</li> </ul>                                                                                                    |
| Gamme di umidità                                | <ul> <li>In condizioni operative: dal 15% all'85%, in assenza di condensa</li> <li>In immagazzinamento: dal 15% all'85%, in assenza di condensa</li> <li>Durante il trasporto: dal 5% al 95%, in assenza di condensa</li> </ul>                                                                                                    |
| Software e documentazione                       | <ul> <li>Driver stampante e scanner (WIN/MAC)</li> <li>Applicativo Toolbox (WIN)</li> <li>Documentazione Utente (WIN/MAC)</li> <li>Software addizionale (WIN)</li> </ul>                                                                                                    |
| Requisiti minimi di sistema per il PC collegato | Sistema operativo: Microsoft Windows 98 SE, ME,<br>2000 o XP, oppure MAC OS 10.2 o superiore<br>RAM: 64 MB (si suggeriscono 128 MB)<br>Spazio disponibile sull'hard disk: 500 MB                                                                                                    |

| Specifiche di stampa  |                                                                                                    |
|-----------------------|----------------------------------------------------------------------------------------------------|
| Tecnologia di stampa  | A getto d'inchiostro                                                                                                    |
| Sistema di stampa     | <ul><li>Due cartucce d'inchiostro a perdere:</li><li>3 colori (ciano, magenta, giallo)</li><li>nero</li></ul>                                                                                                    |
| Risoluzione di stampa | <ul><li>Nero: fino a 1200 x 1200 dpi</li><li>Colori: fino a 4800 dpi ottimizzati</li></ul>                                                                                                    |
| Velocità di stampa    | <ul> <li>B/N: <ul> <li>Bozza: fino a 18 pagine/minuto</li> </ul> </li> <li>Colori: <ul> <li>Bozza: fino a 13 pagine/minuto</li> </ul> </li> <li>Foto: <ul> <li>Formato A6 alta qualità: 1 pagina/90 secondi</li> </ul> </li> </ul> |
| Margini               | Senza bordi su carta fotografica, patinata e lucida                                                                                                    |

#### SPECIFICHE DI COPIA

| Specifiche di copia     |                                                                                                    |
|-------------------------|----------------------------------------------------------------------------------------------------|
| Risoluzione             | <ul> <li>Grafica e testo neri: fino a 1200 x 1200 dpi</li> <li>Grafica e testo a colori: fino a 1200 x 1200 dpi</li> </ul>                                                                         |
| Velocità di copia       | <ul> <li>B/N:</li> <li>Bozza: fino a 10 pagine/minuto</li> <li>Colori:</li> <li>Bozza: fino a 7 pagine/minuto</li> </ul>                                                                           |
| Numero massimo di copie | <ul> <li>Fino a 99 quando la copia è eseguita<br/>dall'applicativo Toolbox installato sul personal<br/>computer.</li> <li>Fino a 9 quando si copia con la stampante in<br/>stand-alone.</li> </ul> |

| Specifiche di scansione |                                                                                                    |
|-------------------------|----------------------------------------------------------------------------------------------------|
| Tipologia               | Flatbed, CIS (Contact Image Sensor)                                                                                                    |
| Risoluzione ottica      | <ul> <li>Modello Simple:</li> <li>fino a 600 x 1200 dpi</li> <li>Interpolazione: fino a 9600 dpi</li> <li>Modello Bluetooth:</li> <li>fino a 1200 x 1200 dpi</li> <li>Interpolazione: fino a 9600 dpi</li> </ul> |
| Area di scansione max.  | 216 mm (ampiezza) x 296 mm (altezza)                                                                                                    |
| • Funzionalità          | <ul> <li>Copiatrice</li> <li>Acquisisci in un file</li> <li>Acquisisci in una e-mail</li> <li>Acquisisci in un applicativo</li> <li>Acquisisci in un fax</li> </ul>                                              |

## SPECIFICHE DELLA CARTA

## Tipi di carta supportati

| Tipo di carta                                      | Peso della carta              | Capacità max. di alimentazione                    |  |
|----------------------------------------------------|-------------------------------|---------------------------------------------------|--|
| Carta comune A4                                    | Da 70 a 80 g/m <sup>2</sup>   | 100 fogli                                         |  |
| Carta comune A4                                    | Da > 80 a 90 g/m <sup>2</sup> | Oltre 50 fogli                                    |  |
| Carta patinata A4                                  | Da 100 a 170 g/m <sup>2</sup> | 50 fogli                                          |  |
| Lucidi A4                                          | 170 g/m <sup>2</sup>          | 20 fogli                                          |  |
| Carta da foto A4                                   | Da 160 a 280 g/m <sup>2</sup> | 20 fogli                                          |  |
| Carta lucida A4                                    | Da 160 a 180 g/m <sup>2</sup> | 20 fogli                                          |  |
| Carta per trasferimento a caldo<br>A4              | Da 150 a 180 g/m <sup>2</sup> | 5 trasferimenti                                   |  |
| Etichette per stampanti a getto<br>d'inchiostro A4 | Da 80 a 110 g/m <sup>2</sup>  | 20 trasferimenti                                  |  |
| Carta per striscioni A4                            | Da 80 a 90 g/m <sup>2</sup>   | 20 fogli per striscioni,<br>alimentazione manuale |  |
| Biglietti 10x15 cm                                 | Da 130 a 280 g/m <sup>2</sup> | 20 biglietti                                      |  |
| Carta fotografica 10x15 cm e<br>13x18 cm           | Da 170 a 280 g/m <sup>2</sup> | 20 fogli                                          |  |
| Buste                                              | Da 75 a 100 g/m <sup>2</sup>  | 10 buste                                          |  |

#### Formati e dimensioni della carta supportata

| Formato           | Dimensione                             | Formato                   | Dimensione                             |
|-------------------|----------------------------------------|---------------------------|----------------------------------------|
| A4                | 8,27 x 11,7 pollici<br>210 x 297 mm    | 2L                        | 5 x 7 pollici<br>127 x 177,8 mm        |
| A5                | 5,85 x 8,27 pollici<br>148,5 x 210 mm  | US # 10                   | 4,12 pollici<br>105 x 225 mm           |
| US Letter         | 8,5 x 11 pollici<br>216 x 279 mm       | Busta C5                  | 6,38 x 9,0 pollici<br>162 x 229 mm     |
| US Legal          | 8,5 x 14 pollici<br>216 x 356 mm       | Busta DL                  | 4,33 x 8,66 pollici<br>110 x 220 mm    |
| US Executive      | 7,25 x 10,5 pollici<br>184 x 267 mm    | Busta C6                  | 4,46 x 6,37 pollici<br>114 x 162 mm    |
| US Folio          | 8,5 x 13 pollici<br>215,9 x 330,2 mm   | B6                        | 4,92 x 6,93 pollici<br>125 x 176 mm    |
| US Statement      | 5,5 x 8,5 pollici<br>139,7 x 215,9 mm  | Busta B5                  | 6,93 x 9,84 pollici<br>176 x 250 mm    |
| B5                | 7,2 x 10,1 pollici<br>182 x 256 mm     | Monarch                   | 3,875 x 7,50 pollici<br>98,43 x 190 mm |
| Cartoline 4x6"    | 4 x 6 pollici<br>102 x 152 mm          | Busta Chokei 3            | 4,72 x 9,25 pollici<br>120 x 235 mm    |
| Cartoline 5x8"    | 5 x 8 pollici<br>127 x 203 mm          | Busta Chokei 4            | 3,54 x 8,0 pollici<br>90 x 205 mm      |
| A6                | 4,135 x 5,85 pollici<br>105 x 148,5 mm | Busta Chokei 40           | 3,54 x 8,8 pollici<br>90 x 225 mm      |
| Biglietti 13 x 18 | 5,12 pollici<br>130 x 180 mm           | Busta Karugata 3          | 8,5 x 11 pollici<br>216 x 277 mm       |
| Cartoline (index) | 3 x 5 pollici<br>76,2 x 127 mm         | Busta Karugata 4          | 7,75 x 10,5 pollici<br>197 x 267 mm    |
| Biglietti Hagaki  | 3,9 x 5,8 pollici<br>100 x 148 mm      | Busta Karugata 5          | 7,75 x 10,5 pollici<br>190 x 240 mm    |
| L                 | 3,5 x 5 pollici<br>89 x 127 mm         | Carta per striscioni (A4) | 8,27 x 223,8 pollici<br>210 x 5938 mm  |

nota: Tutti i formati sopra elencati sono rilevati automaticamente dalla stampante.

## INDICE ANALITICO

## Α

Accensione della stampante 10 Alimentazione 5 Allineamento cartucce di inchiostro 30 Alta velocità connetività USB 40 Annulla 7

## В

Bluetooth, Icona 5 Connetività 40

## С

Caricamento Biglietti d'auguri 10 Buste 10 Carta fotografica 10 Carta lucida 10 Carta patinata 10 Carta per striscioni 10 Cartoline 10 Carta 10 Etichette 10 Fogli a caldo su T-shirt 10 Fogli trasferibili 10 Lucidi 10 Tipi di carta differenti 10 Carta Formato supportato 43 Cartucce d'inchiostro Allineamento 30 Allineamento dal Toolbox 30

Allineamento dal Toolbox Cartucce 5 Monitor di stato 19 Sostituzione 27 Verifica livelli 26

Collegamento alla stampante di una macchina fotografica digitale 12 Contrasto di copia 6 Connettività 40 Connettore USB 6 Copertura piano di esposizione 5 Copia B/N 7 Copie 7 Copia a colori 7

## Ε

Eliminazione degli inceppamenti della carta 37 Errore Bluetooth Icona 37 Carta 7 Finestra a comparsa 23 Formato della carta 36 Inceppamento della carta 37 La cartuccia d'inchiostro a colori è esaurita 36 La cartuccia d'inchiostro a colori è quasi esaurita 36 La cartuccia d'inchiostro nero è esaurita 36 La cartuccia d'inchiostro nero e quasi esaurita 36 LED di stato USB 37 USB 6

## F

Fine inchiostro 7 Foglio di allineamento cartucce d'inchiostro 30 Formato carta supportato 43

## G

Guida carta 5 Gamme di umidità 40

## I

Interfaccia USB 5 Inceppamenti della carta 37

## L

LED Errore USB 6 Stato USB 6

## Μ

Manutenzione 31 Monitor di stato 19

## Ρ

Panello frontale Annulla 7 Contatore copie 6 Contrasto di copia 6 Copia a colori 7 Copia B/N 7 Errore carta 7 Fine inchiostro 7 Icona Bluetooth 6 Pannello 6 Pulsante di stampa 6 Scansione 7 Selezione copie 7 Selezione qualità 6 Significato dei LED 35 Pannello frontale 6 Piano di esposizione 5 Propietà Livelli di inchiostro 22 Stampa Lavout 22 Stampa Carta/Qualità 21 Problemi Accensione della stampante 35 Copia/scansione 36 Stampa 35 Durante l'installazione della stampante 33

Pulizia Cartucce 32 Stampante 32 Ugelli delle cartucce d'inchiostro 32

### R

Ricerca guasti 33, 34 Accensione della stampante 35 Durante l'installazione della stampante 33

### S

Scansione 7 Scansione di un originale 23, 24 Selezione copie 7 Selezione qualità 6 Selezionare il layout 22 Significato dei LED 36 Specifiche della carta 42 di copia 41 di scansione 42 di stampa 41 Spegnimento della stampante 11 Stampa 6 Stato USB 6 Stampa di Foto da un dispositivo Bluetooth (soltanto modello Bluetooth) 15 Foto da una macchina fotografica digitale che non sia pictbridge/dpof 15 Foto da una macchina fotografica digitale DPOF 15 Foto da una macchina fotografica PictBridge 14 Sostituzione delle cartucce d'inchiostro 27 Supporto carta 5 Supporto cartucce 5

## Т

Toolbox 18 Help 21 Fotocopiatrice 20 Stampa foto 20 Acquisisci in un applicativo 20 Acquisisci in una e-mail 20 Acquisisci in un fax 20 Acquisisci in un file 20 Impostazioni 21 Soluzioni e assistenza 21

### U

USB 2.0 ad alta velocità 40 USB 5 Ugelli Pulizia 32 Pulizia e verifica ugelli delle cartucce 32

### V

Vassoio carta 5 Verifica Livelli d'inchiostro 26